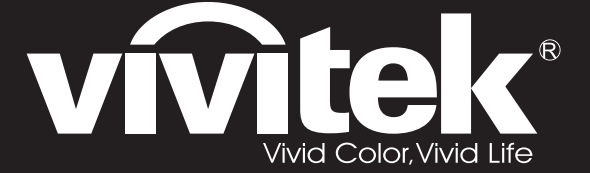

User Manual 用戶手冊 用户手册 Manual del usuario Manuel de l'utilisateur Benutzerhandbuch 사용자 설명서 Руководство пользователя

Gebruikershandleiding Instrukcja obsługi Uživatelská příručka Εγχειρίδιο χρήσης Kullanım Kılavuzu Manuale d'uso Handbok Brugervejledning Brukerveiledning Käyttöohje Felhasználói kézikönyv مدختسمان ل يل

# **D7** Series

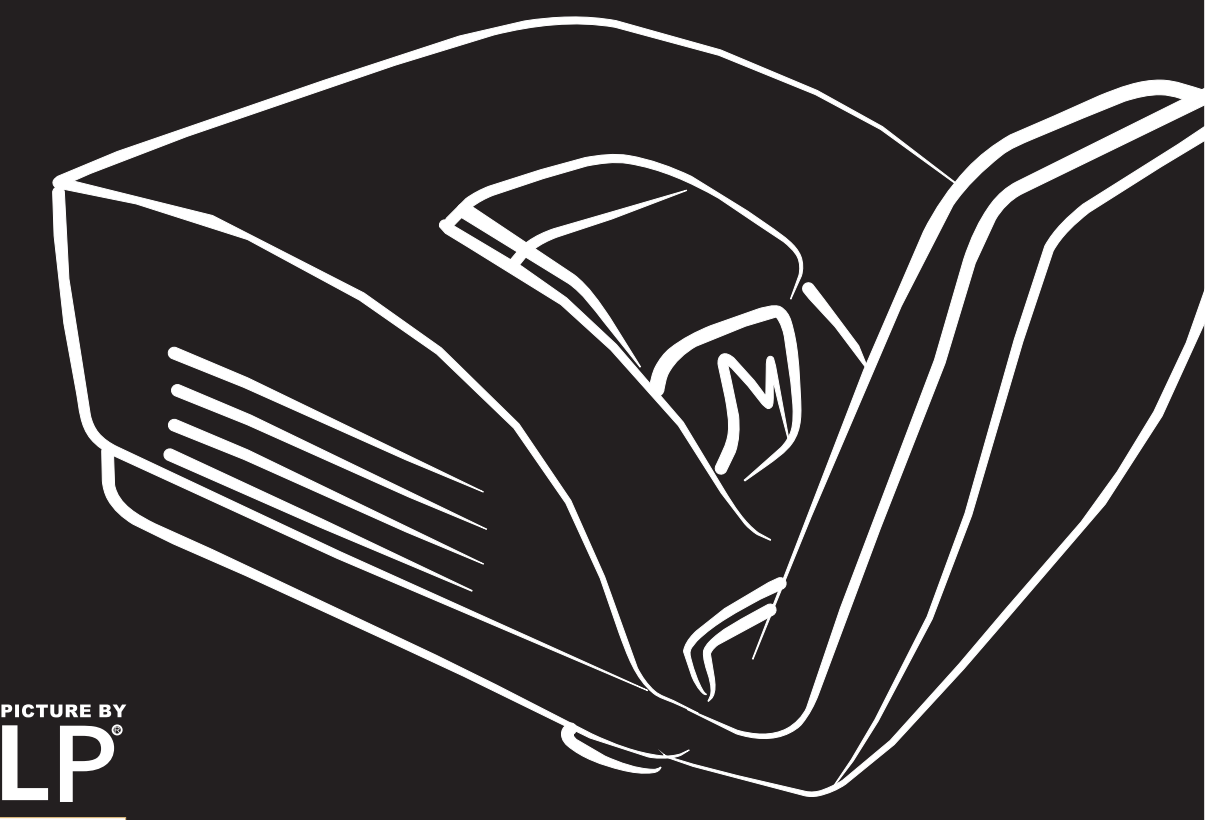

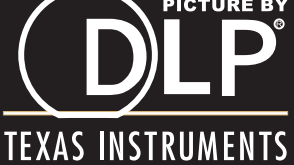

#### Prawa autorskie

Niniejsza publikacja, wraz ze wszystkimi fotografiami, ilustracjami i oprogramowaniem, chroniona jest międzynarodowym prawem autorskim. Wszystkie prawa zastrzeżone. Ani instrukcja, ani jakikolwiek materiał w niej zawarty nie mogą być reprodukowane bez pisemnej zgody autora.

© Copyright 2011

#### Klauzula wyłączenia odpowiedzialności

Informacje umieszczone w tym dokumencie mogą zostać zmienione bez uprzedzenia. Producent nie udziela żadnego rodzaju rękojmi ani gwarancji w odniesieniu do zawartości niniejszej instrukcji, w szczególności do: gwarancji w zakresie zastosowania i przydatności do określonego celu. Producent zastrzega sobie prawo do nanoszenia poprawek i wprowadzania zmian w niniejszej instrukcji bez obowiązku informowania o tym kogokolwiek.

#### Znaki Handlowe

Kensington jest amerykańskim znakiem handlowym firmy ACCO Brand Corporation, zarejestrowanym lub będącym w trakcie rejestracji w innych krajach na całym świecie.

Wszystkie inne nazwy produktów wymienione w niniejszej instrukcji są uznanymi nazwami należącymi do ich właścicieli.

#### Ważne informacje dotyczące bezpieczeństwa

#### Ważne:

Radzimy dokładnie zapoznać się z tym rozdziałem przed uruchomieniem projektora. Dzięki niniejszym wskazówkom dotyczącym bezpieczeństwa i zasad użytkowania będziesz mógł bezpiecznie korzystać z projektora przez wiele lat. Zachowaj tę instrukcję na przyszłość.

#### Użyte symbole

Na obudowie urządzenia i w niniejszej instrukcji znajdują się symbole ostrzegające przed niebezpiecznymi sytuacjami.

Symbole te zostały opisane w następujący sposób.

Uwaga:

Przekazuje dodatkowe informacje dotyczące bieżącego tematu.

#### Ważne:

Przekazuje dodatkowe informacje, które nie powinny zostać przeoczone.

#### Ostrzeżenie:

Ostrzega przed sytuacjami, w których może dojść do uszkodzenia urządzenia.

#### Niebezpieczeństwo:

Ostrzega przed sytuacjami, w których może dojść do uszkodzenia urządzenia, bezpośredniego niebezpieczeństwa lub uszkodzenia ciała.

W całej instrukcji części składowe i poszczególne elementy menu OSD zaznaczone są tłustym drukiem, jak poniżej:

"Wciśnij przycisk Menu w pilocie zdalnego sterowania i otwórz menu Główne."

#### Ogólne informacje dotyczące bezpieczeństwa

- Nie otwieraj pokrywy urządzenia. Poza lampą użytkownik nie może wymieniać żadnych części samodzielnie. W celu naprawy skontaktuj się z wykwalifikowanymi fachowcami.
- Przestrzegaj wszystkich uwag i ostrzeżeń zawartych w instrukcji obsługi lub znajdujących się na obudowie urządzenia.
- Lampa projekcyjna jest tak zaprojektowana, by dawać mocne jaskrawe światło. Nie patrz w obiektyw, gdy jest włączona, gdyż może to spowodować uszkodzenie wzroku.
- > Nie stawiaj urządzenia na niestabilnej powierzchni, wózku lub stojaku.
- > Nie korzystaj z projektora w pobliżu wody, bezpośrednio na słońcu lub w pobliżu źródła ciepła.
- > Nie kładź na projektorze ciężki przedmiotów, takich jak książki czy torby.

#### Uwagi na temat instalacji projektora

> Ustaw projektor w pozycji poziomej.

Kąt pochylenia projektora nie powinien przekraczać 15 stopni. Projektor nie powinien być zainstalowany inaczej niż na blacie lub pod sufitem. W przeciwnym wypadku zostaje bardzo skrócona żywotność lampy.

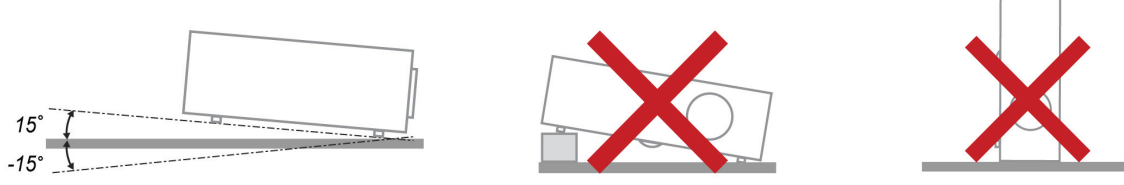

> Zostaw wolną przestrzeń w odległości 50 cm od otworów wentylacyjnych.

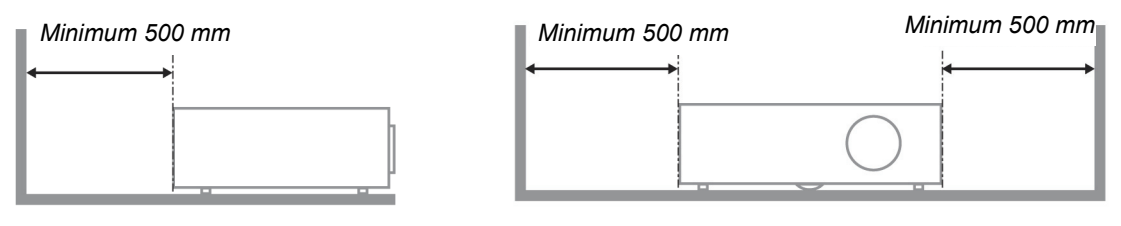

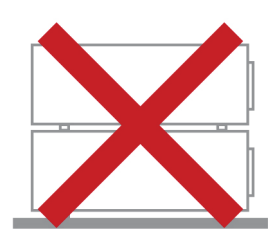

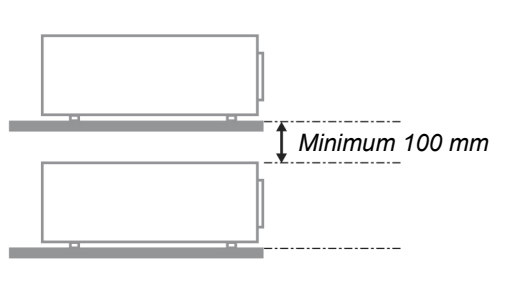

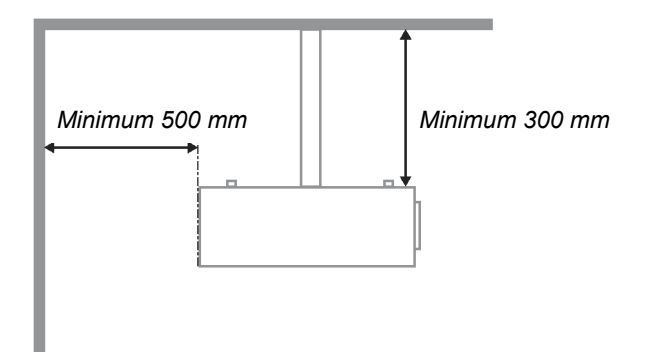

- > Upewnij się, czy otwory wlotowe nie pobierają gorącego powietrza z otworów wylotowych.
- Jeśli projektor pracuje w zamkniętej przestrzeni, upewnij się, czy temperatura powietrza w obudowie podczas pracy projektora wynosi 5-40°C i czy otwory wlotowe oraz wylotowe nie są zasłonięte.
- Obudowa powinna mieć certyfikat termiczny. Dzięki temu będziesz miał pewność, że projektor nie pobiera wywiewanego powietrza, co może doprowadzić do wyłączenia urządzenia, nawet jeśli temperatura w obudowie nie przekracza 5-40°C.

#### Bezpieczeństwo dotyczące zasilania

- > Używaj wyłącznie kabla zasilania znajdującego się w komplecie.
- Nie kładź na nim żadnych przedmiotów. Kabel zasilania umieść w miejscu, gdzie nie będzie narażony na zdeptanie.
- > Jeśli przez dłuższy czas nie używasz pilota zdalnego sterowania, wyjmij z niego baterie.

#### Wymiana lampy

Źle wykonana wymiana lampy może narazić użytkownika na niebezpieczeństwo. W rozdziale *Wymiana lampy projekcyjnej* na stronie 39 znajdziesz przejrzyste wskazówki odnośnie wymiany lampy. Nim wymienisz lampę:

- Odłącz kabel zasilania.
- > Odczekaj ok. 1 godziny aż lampa wystygnie.

#### Ostrzeżenie:

W rzadkich przypadkach żarówka lampy może podczas normalnego działania ulec spaleniu, w wyniku czego z tylnego otworu wylotowego wydobywać się będzie pył lub kawałki szkła.

Nie wolno wdychać ani dotykać pyłu i kawałków szkła. W przeciwnym razie może dojść do obrażeń ciała.

Nie należy nigdy zbliżać twarzy do otworu wylotowego, aby nie doszło do obrażeń spowodowanych gazem lub kawałkami rozbitej lampy.

#### Czyszczenie projektora

Przed czyszczeniem odłącz kabel zasilania. Patrz rozdział

- > Czyszczenie projektora na stronie 42.
- > Odczekaj ok. 1 godziny aż lampa wystygnie.

#### Ostrzeżenia dotyczące regulacji prawnych

Przed zainstalowaniem i użyciem projektora zapoznaj się z regulacjami prawnymi w rozdziale *Regulacje prawne* na stronie 53.

#### Ważne informacje dotyczące recyklingu:

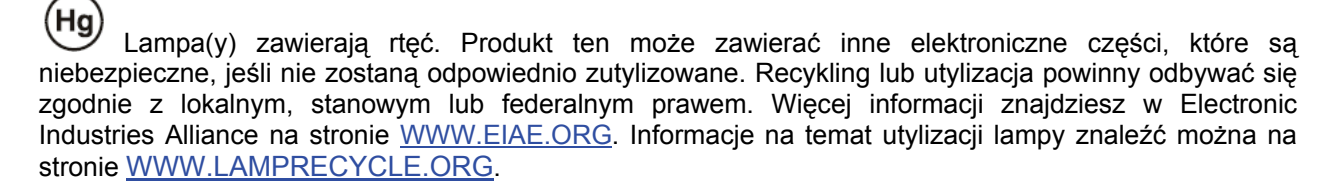

#### Objaśnienie symboli

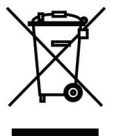

UTYLIZACJA: Sprzętu elektrycznego lub elektronicznego nie wyrzucaj do domowych lub miejskich śmietników. Kraje UE zobowiązane są do korzystania ze specjalnych usług recyklingu.

# Główne cechy

- Lekkie urządzenie, łatwe do spakowania i transportu.
- Kompatybilne ze wszystkimi najważniejszymi standardami wideo, w tym: NTSC, PAL i SECAM.
- Duża jasność umożliwia projekcję w dzień i w oświetlonych pomieszczeniach.
- Uzyskuje precyzyjny i czysty obraz, obsługując rozdzielczość do UXGA przy 16,7 milionie kolorów.
- Łatwo dostosowujące się ustawienia umożliwiają projekcję z przodu i tyłu ekranu.
- Projekcja line-of-vision (oś widzenia), stosując zaawansowaną korekcję zniekształcenia trapezowego, pozwala na projekcje obrazów pod kątem.
- Automatyczne wykrywanie źródła sygnału.

# O Instrukcji Obsługi

Niniejsza instrukcja przeznaczona jest dla ostatecznych użytkowników i opisuje, jak zainstalować i obsługiwać projektor DLP. O ile to możliwe, informacja na dany temat, np. ilustracja i jej opis, znajduje się na jednej stronie. Format dopasowany do drukarki ułatwia korzystanie z instrukcji i pozwala zaoszczędzić papier, a tym samym chronić środowisko. Zaleca się drukowanie tylko tych rozdziałów, które są potrzebne.

+

# Spis treści

| ROZPOCZĘCIE PRACY                                          |   |
|------------------------------------------------------------|---|
| El Emenity kompletil                                       | 1 |
|                                                            |   |
| Widok od strom przedniej-prawej                            | 2 |
| Widok od strony tvlnei                                     | 3 |
| Widok od dołu                                              | 4 |
| ELEMENTY PILOTA ZDALNEGO STEROWANIA                        | 5 |
| Zakres działania pilota zdalnego sterowania                | 7 |
| PRZYCISKI W PROJEKTORZE I NA PILOCIE ZDALNEGO STEROWANIA   |   |
| USTAWIENIA I OPERACJE                                      |   |
| UMIESZCZANIE BATERII W PILOCIE ZDALNEGO STEROWANIA         |   |
| Podłączanie urządzeń                                       |   |
| WŁĄCZANIE I WYŁĄCZANIE PROJEKTORA                          |   |
| USTAWIANIE HASŁA DOSTĘPU (BLOKADA BEZPIECZEŃSTWA)          |   |
| USTAWIANIE WYSOKOŚCI PROJEKTORA                            |   |
| REGULACJA ZNIEKSZTAŁCENIE TRAPEZOWE                        |   |
| USTAWIANIE GŁOŚNOŚCI                                       |   |
| USTAWIENIA MENU OSD                                        |   |
| Przyciski menu OSD                                         |   |
| Nawigacja OSD                                              |   |
| USTAWIANIE JĘZYKA OSD                                      |   |
| Przegląd menu OSD                                          |   |
| PRZEGLĄD POD-MENU OSD                                      |   |
| Menu Obraz                                                 |   |
| Funkcje Zaawansowane                                       |   |
| Zarządzanie kolorami                                       |   |
| MENU KOMPUTER                                              |   |
| MENU WIDEO/AUDIO                                           |   |
| Audio                                                      |   |
| Menu Instalacja I                                          |   |
| Funkcje zaawansowane                                       |   |
| Timer prezentacji                                          |   |
| Menu Instalacja II                                         |   |
| Funkcje Zaawansowane                                       |   |
| Ustawienia menu OSD                                        |   |
| Test peryferyjny                                           |   |
| Zerowanie czasu pracy lampy                                |   |
| 3D                                                         |   |
| Sieć                                                       |   |
| Ustawienia fabryczne                                       |   |
| Status                                                     |   |
| KONSERWACJA I BEZPIECZEŃSTWO                               |   |
| WYMIANA LAMPY PROJEKCYJNEJ                                 |   |
| Zerowanie czasu pracy lampy                                |   |
| CZYSZCZENIE PROJEKTORA                                     |   |
| Czyszczenie obiektywu                                      |   |
| Czyszczenie obudowy                                        |   |
| UZY WANIE FIZYCZNEJ BLOKADY                                |   |
| Korzystanie z systemu Kensington & Lock                    |   |
| Uzywanie linki zabezpieczającej                            |   |
| ROZWIĄZYWANIE PROBLEMÓW                                    |   |
| NAJCZĘŚCIEJ SPOTYKANE PROBLEMY I SPOSOBY ICH ROZWIĄZYWANIA |   |

# Wstęp

| WSKAZÓWKI DOTYCZĄCE ROZWIĄZYWANIA PROBLEMÓW                   |  |
|---------------------------------------------------------------|--|
| DIODY INFORMUJĄCE O BŁĘDACH                                   |  |
| PROBLEMY Z OBRAZEM                                            |  |
| Problemy z lampą                                              |  |
| PROBLEMY Z PILOTEM ZDALNEGO STEROWANIA                        |  |
| Problemy z dźwiękiem                                          |  |
| ODDAWANIE PROJEKTORA DO NAPRAWY                               |  |
| Pytania i odpowiedzi dotyczące $HDMI^{TM}$                    |  |
| DANE TECHNICZNE                                               |  |
| DANE TECHNICZNE                                               |  |
| ODLEGŁOŚĆ PROJEKTORA OD EKRANU I ROZMIAR WYŚWIETLANEGO OBRAZU |  |
| Tabela odległości i rozmiaru ekranu                           |  |
| ABELA TRYBU SYNCHRONIZACJI                                    |  |
| ROZMIARY PROJEKTORA (MM)                                      |  |
| REGULACJE PRAWNE                                              |  |
| Ostrzeżenia FCC                                               |  |
| Kanada                                                        |  |
| CERTYFIKACJE BEZPIECZEŃSTWA                                   |  |
| DODATEK I                                                     |  |
| RS-232C PROTOCOL                                              |  |
|                                                               |  |

# **ROZPOCZĘCIE PRACY**

# **Elementy kompletu**

Rozpakuj ostrożnie projektor i sprawdź, czy są następujące elementy:

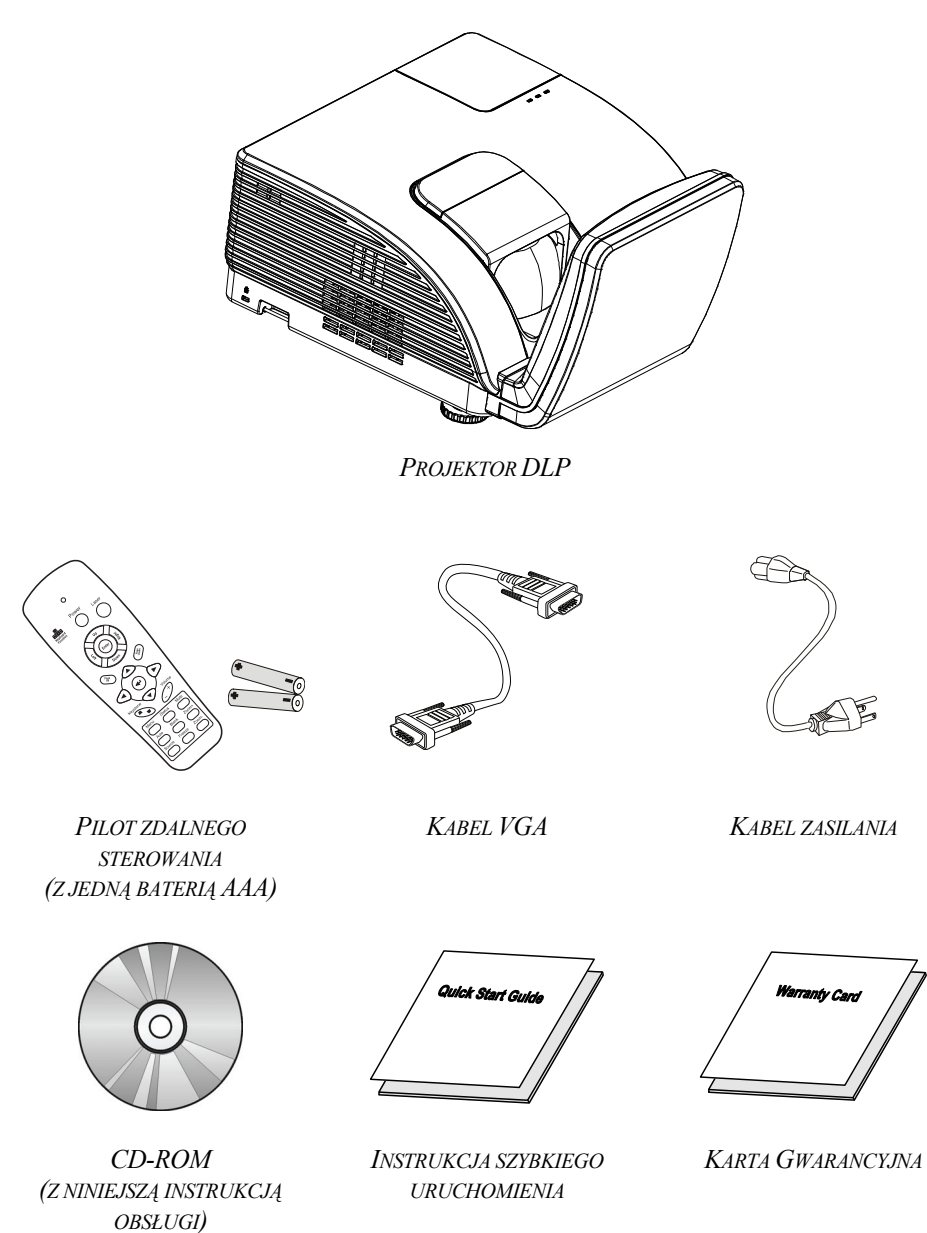

Jeśli brakuje któregokolwiek elementu, jest on uszkodzony lub urządzenie nie działa, skontaktuj się ze sprzedawcą sprzętu. Zatrzymaj oryginalne opakowanie na wypadek, gdyby kiedyś zaszła potrzeba oddania sprzętu do naprawy.

Ostrzeżenie:

Nie należy używać projektora w zakurzonym otoczeniu.

# Wygląd projektora

Widok od strony przedniej-prawej

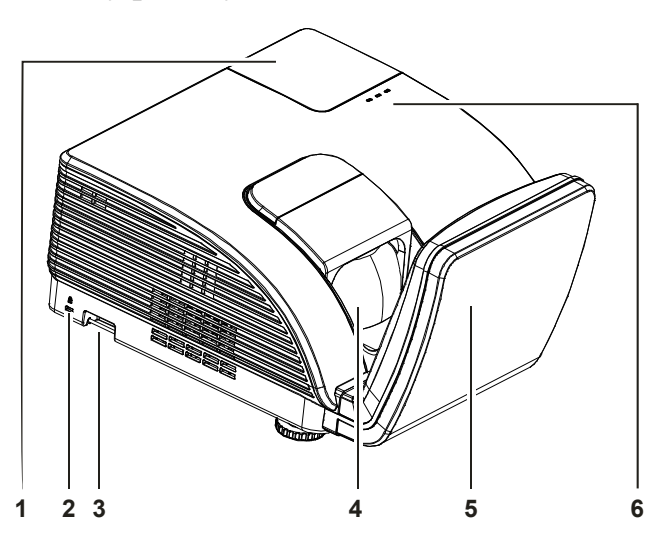

| LP. | NAZWA                    |                                      | Str.                                                                                                    |    |  |
|-----|--------------------------|--------------------------------------|----------------------------------------------------------------------------------------------------|----|--|
| 1.  | Pokrywa lampy            | Zdjęcie pokrywy w celu wymiany lampy |                                                                                                    |    |  |
| 2.  | Blokada Kensington       | Zamocowanie do s<br>Kensington®      | stałego obiektu systemem blokady                                                                                                | 43 |  |
| 3.  | Listwa zabezpieczenia    | Do zabezpieczenia                    | a i autoryzowanegho używania                                                                                                    |    |  |
| 4.  | Obiektyw                 | Obiektyw projekcji                   |                                                                                                    |    |  |
| 5.  | Lustro asferyczne        | Odbija obrazy                        |                                                                                                    |    |  |
|     | DIODA LED<br>OSTRZEŻENIA | Czerwony Kod błędu                   |                                                                                                    |    |  |
|     |                          | Czerwony                             | Kod błędu                                                                                                    |    |  |
| 6.  | DIODA LED LAMPY          | Miganie                              | Brak gotowości lampy<br>(Rozgrzewanie/wyłączanie/chłodzenie) (patrz <i>Diody</i><br><i>informujące o</i> błędach na stronie 45) |    |  |
|     | DIODA LED ZASILANIA      | Miganie                              | Kod błędu                                                                                                    |    |  |

Ważne:

Otwory wentylacyjne pozwalają na prawidłową cyrkulację powietrza, umożliwiającą chłodzenie lampy. Nie przysłaniaj żadnego z nich.

# Widok od strony tylnej

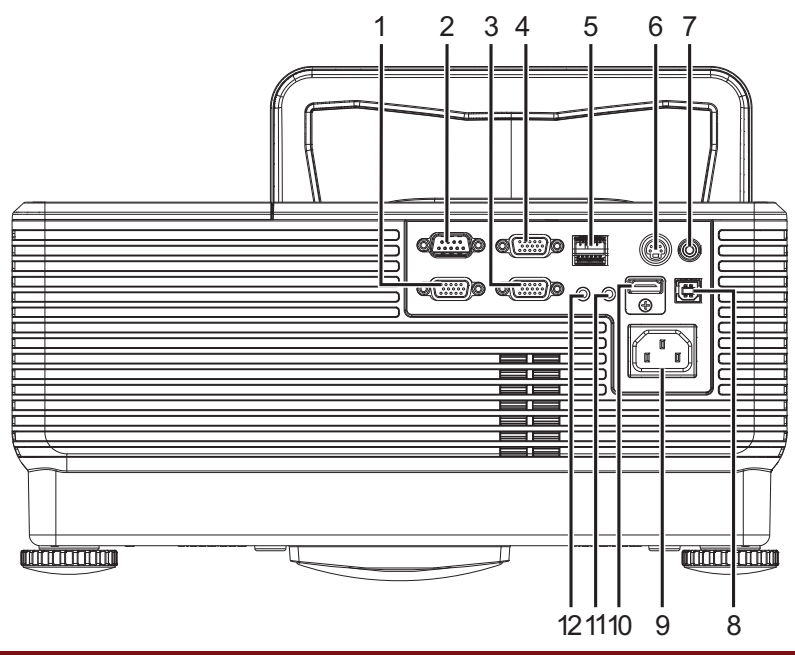

| LP. | NAZWA                      | Opis                                                                                        | STR. |
|-----|----------------------------|---------------------------------------------------------------------------------------------|------|
| 1.  | WYJŚCIE VGA                | Podłączanie KABLA RGB do wyświetlacza<br>(Połączenie Loop Thru wyłącznie dla WYJŚCIE 1 VGA) |      |
| 2.  | RS-232                     | Podłączanie kabla portu szeregowego RS-232 pilota zdal-<br>nego sterowania                  |      |
| 3.  | VGA – 1                    | Podłączanie KABLA RGB z komputera i komponentów                                             |      |
| 4.  | VGA – 2                    | Podłączanie KABLA RGB z komputera i komponentów                                             | 9    |
| 5.  | RJ – 45                    | Podłączanie KABLA LAN z sieci Ethernet                                                      |      |
| 6.  | WEJŚCIE S-VIDEO            | Podłączanie kabla S-VIDEO z urządzenia video                                                |      |
| 7.  | WEJŚCIE VIDEO              | Podłączanie KABLA COMPOSITE z urządzenia video                                              |      |
| 8.  | USB                        | Podłączanie KABLA USB z komputera                                                           |      |
| 9.  | WEJŚCIE PRĄDU<br>ZMIENNEGO | Podłączanie KABLA ZASILAJĄCEGO                                                              | 10   |
| 10. | HDMI™                      | Podłączanie KABLA HDMI™ z urządzenia HDMI™                                                  |      |
| 11. | WEJŚCIE AUDIO              | Podłączanie kabla audio z urządzenia wejścia                                                | 9    |
| 12. | WYJŚCIE AUDIO              | Podłączanie kabla audio z urządzenia wyjścia                                                |      |

#### Uwaga:

Jeśli urządzenie video posiada różne źródła wejścia, aby uzyskać lepszą jakość obrazu zaleca się, aby połączenia wykonywać według priorytetu HDMI™/DVI, component (thru VGA), S-Video, Composite.

# Widok od dołu

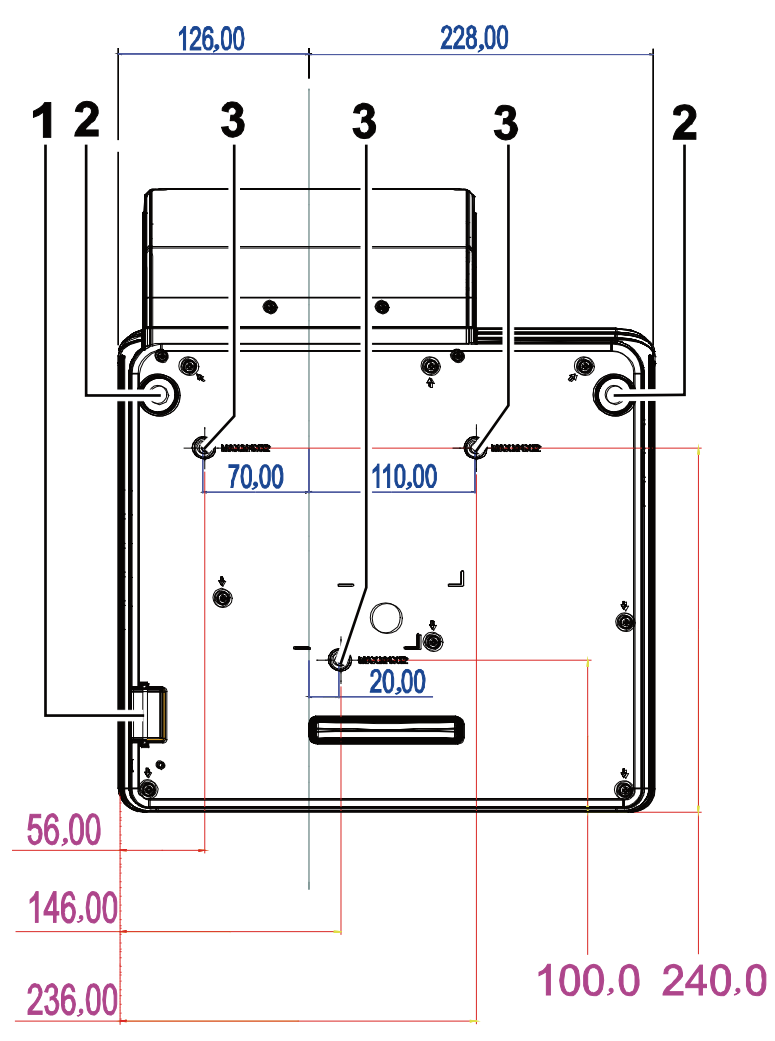

| LP. | NAZWA                        | Opis                                                                                            | STR. |
|-----|------------------------------|-------------------------------------------------------------------------------------------------|------|
| 1.  | Listwa zabezpieczenia        | Pomaga w zabezpieczeniu projektora przed nieautory-<br>zowanym użyciem                          | 43   |
| 2.  | Regulatory nachylenia        | Obróć dźwignię regulatorów w celu regulacji kąta                                                |      |
| 3.  | Otwory w wspornika w suficie | Skontaktuj się z dostawcą w cleu uzyskania dalszych informacji o montażu projektora pod sufitem |      |

#### Uwaga:

Instalując, upewnij się, czy używasz wyłącznie mocowań z listy UL..

Do montażu sufitowego należy stosować elementy montażowe posiadające odpowiednie aprobaty i śruby M4 o maksymalnej głębokości 12 mm (0,47 cala).

Konstrukcja do mocowania sufitowego musi mieć pasujący kształt i odpowiednią wytrzymałość. Wytrzymałość wagowa mocowania sufitowego musi przewyższać ciężar zainstalowanego sprzętu. Dodatkowym środkiem ostrożności może być próba wytrzymałości, którą należy przeprowadzać trzykrotnie z ciężarem równym ciężarowi sprzętu (nie mniejszym niż 5,15 kg) przez nie krócej niż 60 sekund.

# Elementy pilota zdalnego sterowania

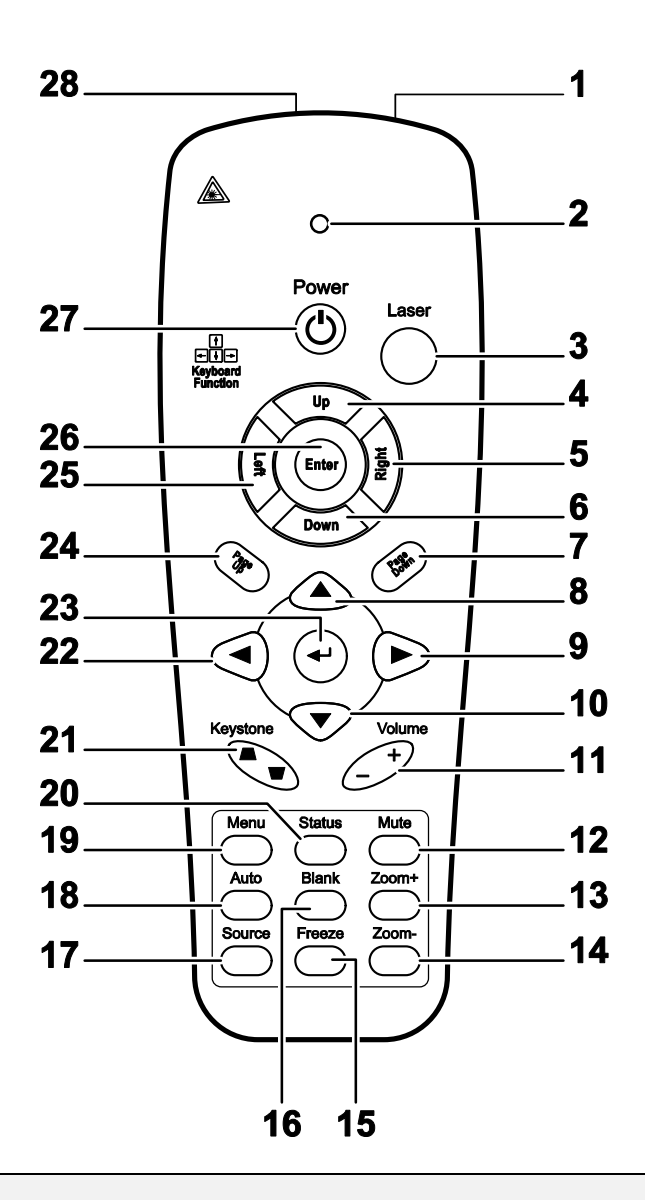

#### Ważne:

**1.** Nie korzystaj z pilota przy włączonym jasnym fluorescencyjnym świetle. Fluorescencyjne światło o wysokiej częstotliwości może uniemożliwić jego pracę.

**2.** Upewnij się, czy nic nie stoi na drodze między pilotem a projektorem. Jeśli droga między pilotem i projektorem jest przysłonięta, sygnał może dochodzić odbijając się od różnych płaszczyzn, np. ekranów do projekcji.

**3.** Funkcje przycisków w projektorze odpowiadają tym samym funkcjom przycisków w pilocie zdalnego sterowania. Niniejsza instrukcja obsługi opisuje dane funkcje na przykładzie pilota zdalnego sterowania.

# Projektor DLP—Instrukcja obsługi

| Lp. | NAZWA                                 | Opis                                                                                               | Str.         |
|-----|---------------------------------------|----------------------------------------------------------------------------------------------------|--------------|
| 1.  | Nadajnik podczerwieni                 | Wysyła sygnały do projektora                                                                       |              |
| 2.  | Dioda statusu                         | Świeci się, gdy pilot zdalnego sterowania jest w użyciu                                            |              |
| 3.  | Laser                                 | Wciśnij, by włączyć wskaźnik laserowy                                                              |              |
| 4.  | Góra                                  | Górna strzałka przy połączeniu z komputerem przez USB                                              |              |
| 5.  | Prawy                                 | Prawa strzałka przy połączeniu z komputerem przez USB                                              |              |
| 6.  | Dół                                   | Dolna strzałka przy połączeniu z komputerem przez USB                                              |              |
| 7.  | Strona w dół                          | Funkcja "strona w dół" przy połączeniu z komputerem przez                                          | z USB        |
| 8.  | Górny kursor                          |                                                                                                    |              |
| 9.  | Prawy kursor                          | Służy do nawigacji i zmiany ustawień w OSD                                                         | 17           |
| 10. | Dolny kursor                          |                                                                                                    |              |
| 11. | Głośność +/-                          | Reguluje głośność                                                                                  | 16           |
| 12. | Wyciszenie                            | Wycisza wbudowany głośnik                                                                          |              |
| 13. | Powiększenie                          | Powiększa                                                                                          |              |
| 14. | Zmniejszenie                          | Zmniejsza                                                                                          |              |
| 15. | Zamrożenie                            | Zatrzymuje/uruchamia obraz na ekranie                                                              |              |
| 16. | Pusty ekran                           | Włącza funkcję pustego ekranu                                                                      |              |
| 17. | Źródło                                | Szuka źródła sygnału                                                                               |              |
| 18. | Auto                                  | Automatyczne ustawianie fazy, dostrajania, rozmiaru i pozy                                         | cji          |
| 19. | Menu                                  | Włączanie OSD                                                                                      | 17           |
| 20. | Status                                | Włączanie Menu Statusu OSD (menu to włącza się tylko<br>wtedy, gdy wykryte zostało źródło sygnału) | 29           |
| 21. | Zniekształcenie<br>trapezowe góra/dół | Korekcja obrazu - efekt trapezu (szersza góra/dół)                                                 | 15           |
| 22. | Lewy kursor                           | Służy do nawigacji i zmiany ustawień w OSD                                                         |              |
| 23. | Enter                                 | Zmienia ustawienia w OSD                                                                           |              |
| 24. | Strona w górę                         | Strona w górę przy połączeniu z komputerem przez USB 17                                            |              |
| 25. | Lewy                                  | Lewa strzałka przy połączeniu z komputerem przez USB                                               |              |
| 26. | Enter                                 | Przycisk enter przy połączeniu z komputerem przez USB                                              |              |
| 27. | Zasilanie                             | Włącza i wyłącza projektor                                                                         | 10           |
| 28. | Laser                                 | Zastosowanie pilota w roli wskaźnika laserowego. NIE K W STRONĘ OCZU.                              | IERUJ LASERA |

# Zakres działania pilota zdalnego sterowania

Pilot steruje projektorem przy pomocy transmisji podczerwieni. Nie jest konieczne kierowanie pilota bezpośrednio w stronę projektora. Załóżmy, że pilot nie jest trzymany w linii prostopadłej do boków czy tylnej części projektora, będzie on jednak działał dobrze w promieniu około 7 m (23 stóp) i do 15 stopni powyżej i poniżej poziomu projektora. Jeśli projektor nie odpowiada na pilota, podejdź trochę bliżej.

# Przyciski w projektorze i na pilocie zdalnego sterowania

Projektor może być obsługiwany przy pomocy pilota zdalnego sterowania lub przyciskami umieszczonymi na górze. Wszystkie operacje mogą być wykonywane przez pilota zdalnego sterowania, ale przyciski na projektorze mają ograniczone funkcje.

# **USTAWIENIA I OPERACJE**

# Umieszczanie baterii w pilocie zdalnego sterowania

1. Zdejmij pokrywę baterii przesuwając ją w kierunku pokazanym przez strzałkę.

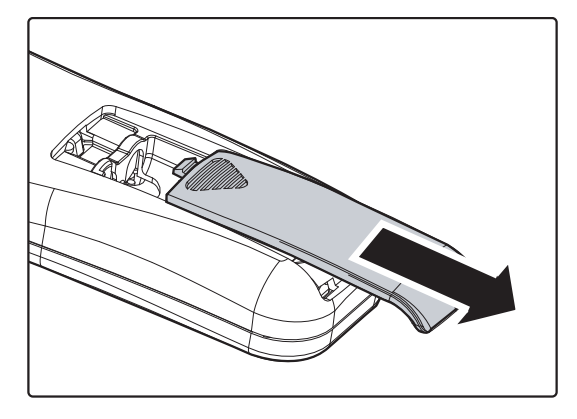

**2.** Włóż baterię stroną dodatnią do góry.

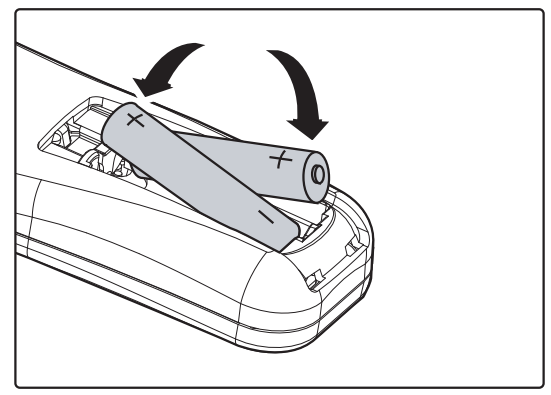

**3.** Wsuń pokrywę.

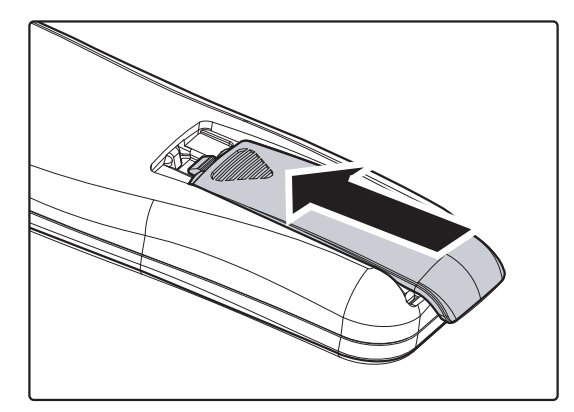

#### Ostrzeżenie:

- 1. Używaj tylko baterii AAA.(poleca się alkaliczne).
- 2. Zużyte baterie utylizuj zgodnie z lokalnymi przepisami.
- 3. Wyjmuj baterii, jeśli nie używasz projektora przez dłuższy czas.

### Podłączanie urządzeń

Komputer PC lub notebook i urządzenia wideo mogą być podłączone do projektora jednocześnie. Urządzenia wideo to odtwarzacze DVD, VCD i VHS, a także kamery wideo i cyfrowe aparaty fotograficzne. Sprawdź w instrukcji obsługi podłączonego urządzenia, czy ma ono właściwe gniazdo wyjściowe.

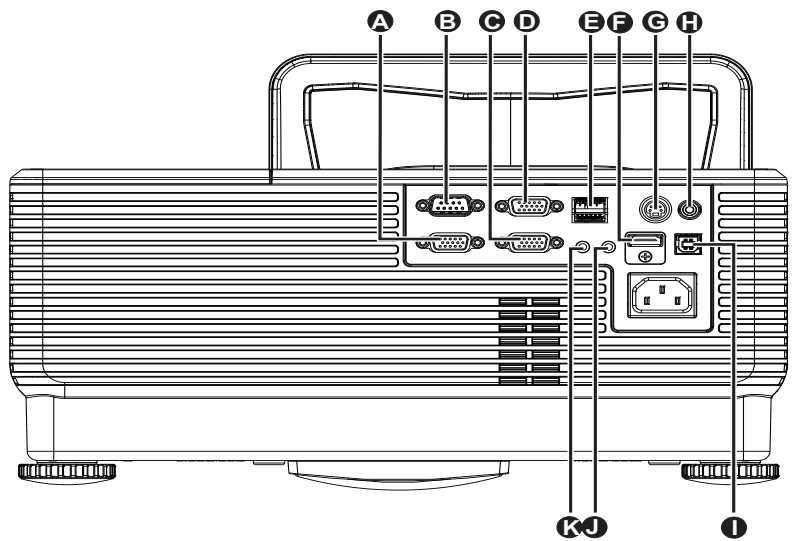

| LP. | NAZWA           | Opis                                                                                        |
|-----|-----------------|---------------------------------------------------------------------------------------------|
| A   | WYJŚCIE VGA     | Podłączanie KABLA RGB do wyświetlacza<br>(Połączenie Loop Thru wyłącznie dla WYJŚCIE 1 VGA) |
| B   | RS-232          | Podłączanie kabla portu szeregowego RS-232 pilota zdalnego sterowania                       |
| •   | VGA – 1         | Podłączanie KABLA RGB z komputera i komponentów                                             |
| D   | VGA – 2         | Podłączanie KABLA RGB z komputera i komponentów                                             |
| 9   | RJ – 45         | Podłączanie KABLA LAN z sieci Ethernet                                                      |
| F   | HDMI™           | Podłączanie KABLA HDMI™ z urządzenia HDMI™                                                  |
| C   | WEJŚCIE S-VIDEO | Podłączanie KABLA S-VIDEO z urządzenia video                                                |
|     | WEJŚCIE VIDEO   | Podłączanie KABLA COMPOSITE z urządzenia video                                              |
| 0   | USB             | Podłączanie KABLA USB z komputera                                                           |
|     | WEJŚCIE AUDIO   | Podłączanie kabla audio z urządzenia wejścia                                                |
| K   | WYJŚCIE AUDIO   | Podłączanie kabla audio z urządzenia wyjścia                                                |

Niebezpieczeństwo:

Ze względów bezpieczeństwa, odłącz zasilanie w projektorze i wszystkich podłączanych urządzeniach przed ich podłączeniem.

# Włączanie i wyłączanie projektora

- Podłącz kabel zasilania do projektora. Drugi koniec podłącz do gniazdka elektrycznego.
   DIODA LED O ZASILANIE na projektorze.
- 2. Włącz podłączone urządzenia.
- Sprawdź, czy dioda LED ZASILANIE świeci stałym pomarańczowym świwtłem. Następnie naciśnij przycisk ZASILANIE na pilocie, aby włączyć projektor.

Wyświetli się ekran powitalny projektora i zostaną odszukane podłączone urządzenia.

Patrz rozdział *Ustawianie hasła dostępu* (*Blokada bezpieczeństwa*) na stronie 12, jeśli blokada bezpieczeństwa jest aktywna.

J Jeśli podłączone jest więcej niż jedno urządzenie wejścia, naciśnij przycisk ŹRÓDŁO na pilocie i użyj ▲ do przewijania pomiędzy urządzeniami. (Komponent jest podłączony poprzez RGB do PRZYSTAWKI KOMPONENTOWEJ.)

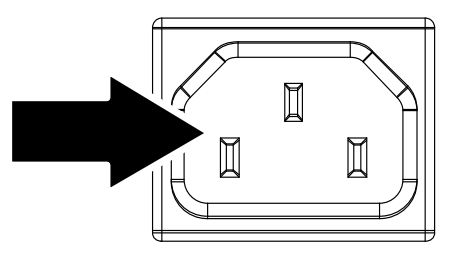

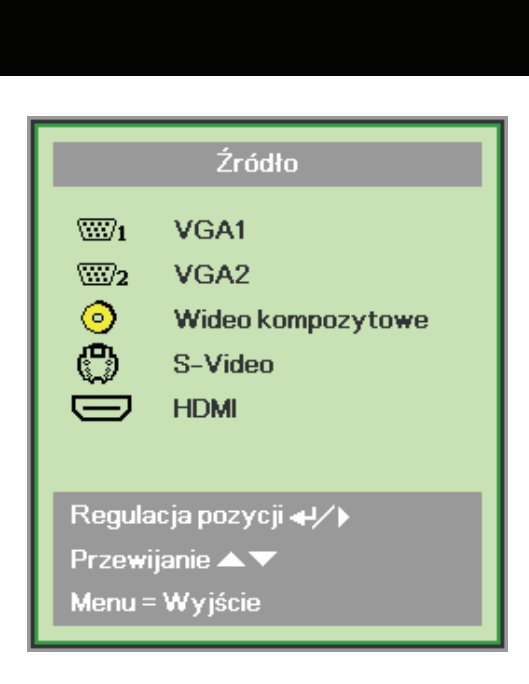

- VGA 1/VGA 2: Analogowy RGB Component: Wejście DVD YCbCr / YPbPr lub wejście YPbPr HDTV przez złącze HD15
- Composite Video: Tradycyjny sygnał composite video
- S-Video: Super video (Separowane Y/C)
- HDMI<sup>TM</sup>: HDMI<sup>TM</sup>, DVI

 Kiedy pojawi się komunikat "Wyłączyć? /Wciśnij włącznik ponownie" wciśnij przycisk ZASILANIE. Projektor zostanie wyłączony.

U Wyłączyć? Wciśnij włącznik ponownie

### Ostrzeżenie:

Nie należy odłączać przewodu zasilającego, dopóki dioda LED ZASILANIA nie zmieni koloru na pomarańczowy – co oznacza schłodzenie projektora.

# Ustawianie hasła dostępu (Blokada bezpieczeństwa)

Można użyć czterech przycisków kursora (strzałek), by ustawić hasło i w ten sposób zabezpieczyć projektor przed nieupoważnionym użyciem. Jeśli funkcja ta jest aktywna, przed włączeniem projektora należy wprowadzić hasło. (Patrz rozdział *Nawigacja OSD* strona 17 i *Ustawianie języka OSD* strona 18. Znajdują się tam informacje, jak korzystać z menu OSD.)

#### Ważne:

Hasło przechowuj w bezpiecznym miejscu. Bez hasła nie będziesz mógł używać projektora. W przypadku utraty hasła, skontaktuj się ze sprzedawcą sprzętu, by zdobyć informacje na temat usuwania hasła.

- **1.** Wciśnij przycisk **MENU**, by otworzyć menu OSD.
- Wciśnij przycisk kursora <►, by poruszać się po menu Instalacja I, naciśnij przycisk kursora ▲▼, aby wybrać Zaawansowane.

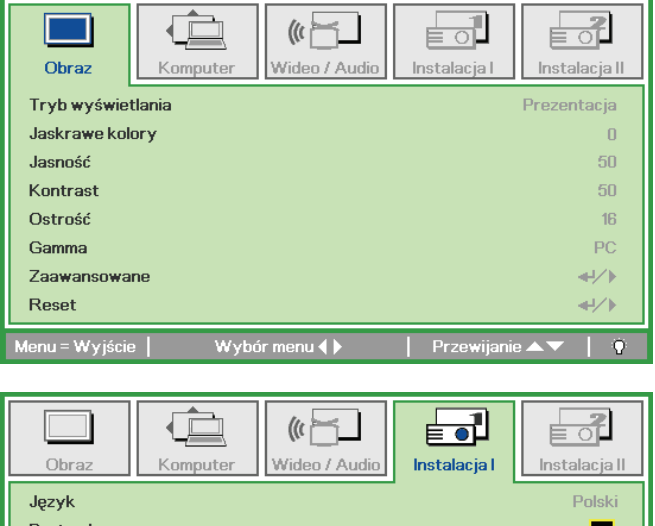

| Obraz           | Komputer Wideo / Audio      | Instalacja I | Instalacja II |
|-----------------|-----------------------------|--------------|---------------|
| Język           |                             |              | Polski        |
| Pusty ekran     |                             |              |               |
| Projekcja       |                             |              | P             |
| Proporcje obra  | zu                          |              | Wypełnienie   |
| Zniekształcenie | e trapezowe                 |              | 0             |
| Cyfrowe powię   | kszenie                     |              | 0             |
| Zaawansowane    | 3                           |              | <b>↓</b> /▶   |
| Reset           |                             |              | <b>≪</b> !∕►  |
| Menu = Wyjście  | 📔 🛛 Regulacja pozycji ୶ ⁄ 🕨 | Przewijanie  | ▲▼   0        |

- 6. Wciśnij przycisk kursora ▲ ▼, by wybrać opcję Blokada bezpieczeństwa.
- Wciśnij przycisk kursora ◄►, by włączyć lub wyłączyć blokadę bezpieczeństwa.

Okno dialogowe hasła pojawi się automatycznie.

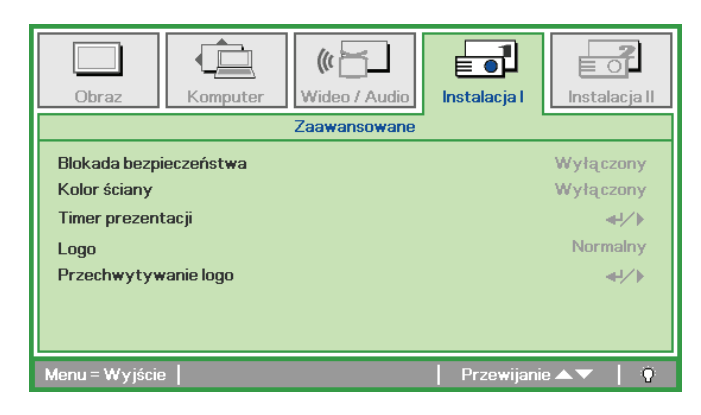

# Projektor DLP – Instrukcja obsługi

8. Do wprowadzenia hasła możesz użyć przycisków kursora ▲ ▼ ◄ ► w bloku klawiszy lub w pilocie zdalnego sterowania. Możesz zastosować dowolną kombinację, włącznie z użyciem tych samych strzałek pięć razy, ale liczba strzałek powinna być nie mniejsza niż pięć.

Wciskaj przyciski kursora w dowolnej kolejności, by wprowadzić hasło. Wciśnij przycisk **MENU**, by opuścić okno dialogowe.

Projektor zażąda hasła, gdy użytkownik wciśnie przycisk zasilania, a funkcja Blokada bezpieczeństwa będzie włączona.

Wprowadź hasło w porządku, w jakim je ustawiłeś w punkcie 5. Jeśli zapomniałeś hasła, skontaktuj się z serwisem. Punkt serwisowy sprawdzi właściciela i pomoże w wyzerowaniu hasła.

| Has                                      | ło             |   |   |   |     |
|------------------------------------------|----------------|---|---|---|-----|
| Wprowadź hasło<br>Potwierdź hasło        | Ē.             |   |   |   | Β   |
| Menu = V                                 | <b>/</b> yjści | e |   |   |     |
|                                          |                |   |   |   |     |
|                                          |                |   |   |   |     |
| Has                                      | ło             |   |   |   |     |
| Has<br>Wprowadź hasło                    | ło<br>*        | * | * | * | *   |
| Has<br>Wprowadź hasło<br>Potwierdź hasło | to<br>*<br>*   | * | * | * | * * |

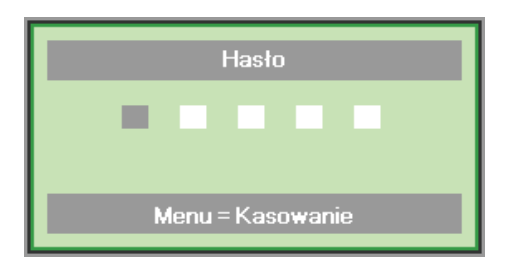

# Ustawianie wysokości projektora

Gdy ustawiasz projektor, weź pod uwagę następujące kwestie:

- Stół lub stojak, na którym ustawiony jest projektor musi trzymać poziom i być stabilny.
- Projektor powinien być ustawiony prostopadle do ekranu.
- Przed regulacją kąta projekcji, zdejmij uchwyt tylnej nóżki na tylnym regulatorze.
- Sprawdź, czy kable ułożone są w bezpiecznym miejscu. W przeciwnym razie możesz się o nie potknąć.
- 1. Aby unieść projektor, obróć regulatory w kierunku zgodnym ze wskazówkami zegara.

**2.** Aby obniżyć projektor, unieś projektor i obróć regulatory w kierunku przeciwnym do wskazówek zegara.

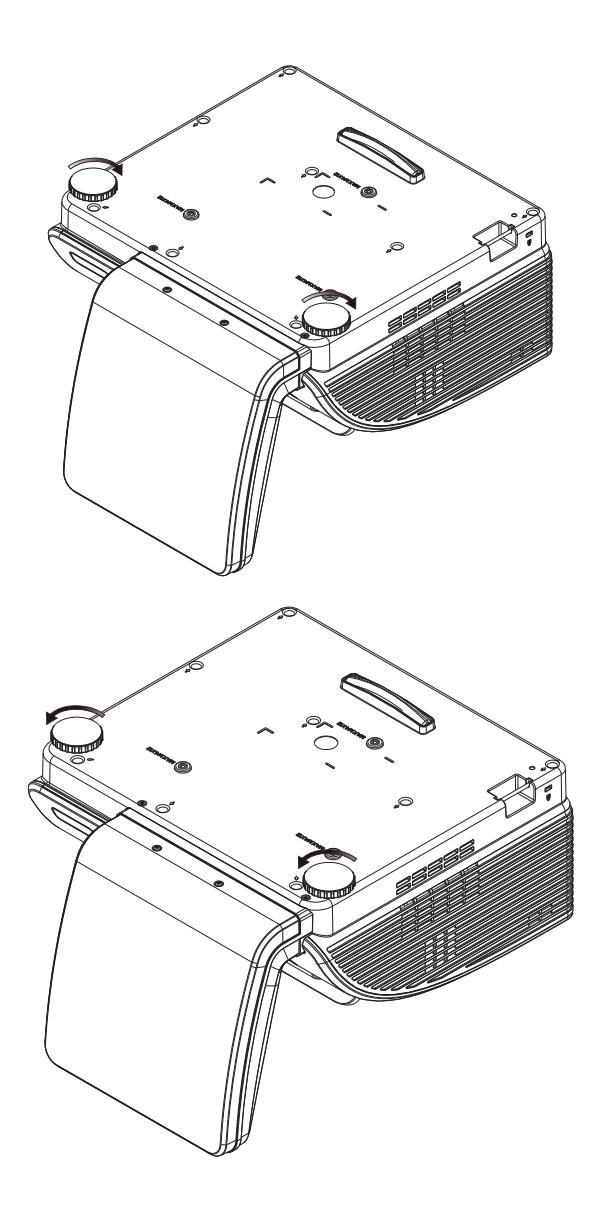

# Regulacja Zniekształcenie trapezowe

- Użyj przycisków Zniekształcenie trapezowe na pilocie zdalnego sterowania w celu korekcji zniekształceń trapezowych obrazu (szersza góra lub dół).
- **2.** Kontrolka zniekształcenia trapezowego pojawi się na ekranie.

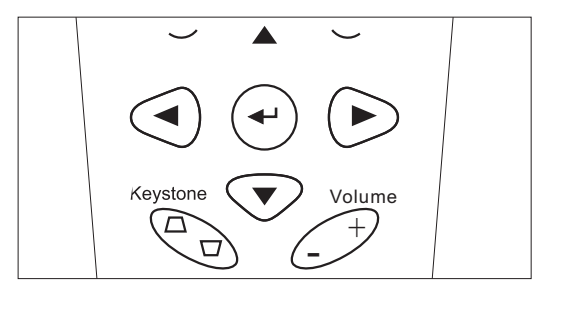

C Zniekształcenie trapezowe 0

# Ustawianie głośności

 Wciśnij przycisk Głośność +/- na pilocie zdalnego sterowania. Kontrolka głośności pojawi się na ekranie.

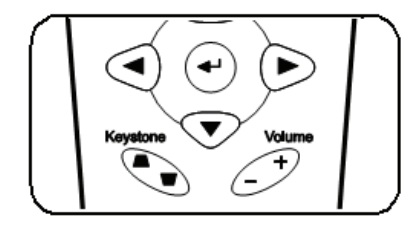

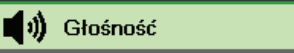

2. Wciśnij przycisk WYCISZENIE, by wyłączyć głos.

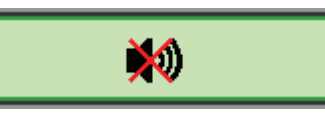

4

# **USTAWIENIA MENU OSD**

# Przyciski menu OSD

Projektor ma menu OSD, pozwalające na wyświetlanie parametrów obrazu i zmianę wielu ustawień.

### Nawigacja OSD

Do nawigacji i nanoszenia zmian w OSD można użyć przycisków pilota zdalnego sterowania lub przycisków, znajdujących się na górze projektora. Poniższa ilustracja przedstawia odpowiednie przyciski w projektorze.

- Aby wejść do OSD, wciśnij przycisk **MENU**.
- Istnieje pięć menu. Używaj przycisku kursora ◀►, by je poruszać się między nimi.
- Przyciskami kursora ▲ ▼ poruszaj się w górę i dół menu.
- Wciśnij ◀►, by zmienić wartości ustawień.
- 5. Wciśnij **MENU**, by wyłączyć OSD lub opuścić podmenu.

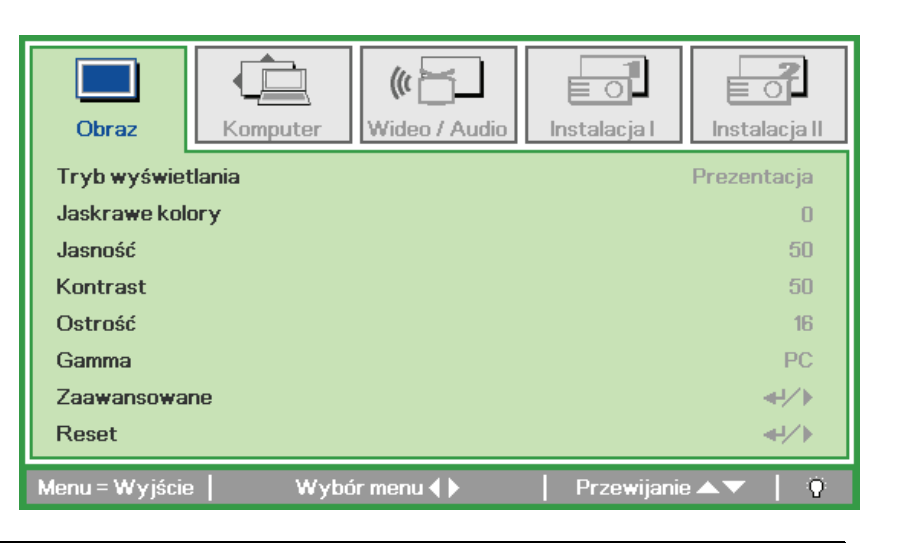

#### Uwaga:

Nie wszystkie opcje OSD są dostępne dla różnych źródeł wideo. Na przykład opcja **Pozycja Pozioma/Pionowa** w menu **Komputer** może być zmieniana tylko przy podłączeniu projektora do PC. Niedostępne opcje nie mogą być włączone i są zaznaczone szarym kolorem.

# Ustawianie języka OSD

Przed dalszą pracą ustaw swój język OSD.

1. Wciśnij przycisk MENU. Wciśnij przycisk kursora ◀▶, by przejść do Instalacji I.

| Obraz Komputer Wideo / Audio    | Instalacja I      |
|---------------------------------|-------------------|
| Język                           | Polski            |
| Pusty ekran                     |                   |
| Projekcja                       | Ρ                 |
| Proporcje obrazu                | Wypełnienie       |
| Zniekształcenie trapezowe       | 0                 |
| Cyfrowe powiększenie            | 0                 |
| Zaawansowane                    | <b>▲!/</b> ►      |
| Reset                           | <b>↓</b> /►       |
| Menu = Wyjście   Wybór menu 4 🕨 | Przewijanie 🔺   🖗 |

2. Wciskaj przycisk kursora ▲ ▼, aż podświetli się słowo Język.

| Obraz Komputer Wideo / Audio         | <b>Instalacja I</b> | Instalacja II |
|--------------------------------------|---------------------|---------------|
| Język                                |                     | Polski        |
| Pusty ekran                          |                     |               |
| Projekcja                            |                     | Р             |
| Proporcje obrazu                     |                     | Wypełnienie   |
| Zniekształcenie trapezowe            |                     | 0             |
| Cyfrowe powiększenie                 |                     | 0             |
| Zaawansowane                         |                     | <b>↓</b> /▶   |
| Reset                                |                     | <b>€!∕</b> ►  |
| Menu = Wyjście   Regulacja pozycji 🜗 | Przewijani          | • 🔺 🕴 🖗       |

- 3. Wciskaj przycisk kursora ◀►, aż żądany przez ciebie język zostanie podświetlony.
- 4. Wciśnij dwukrotnie przycisk MENU, by zamknąć OSD.

# Przegląd menu OSD

Skorzystaj z poniższego grafiku, by szybko znaleźć ustawienia lub wybrać ich zakres.

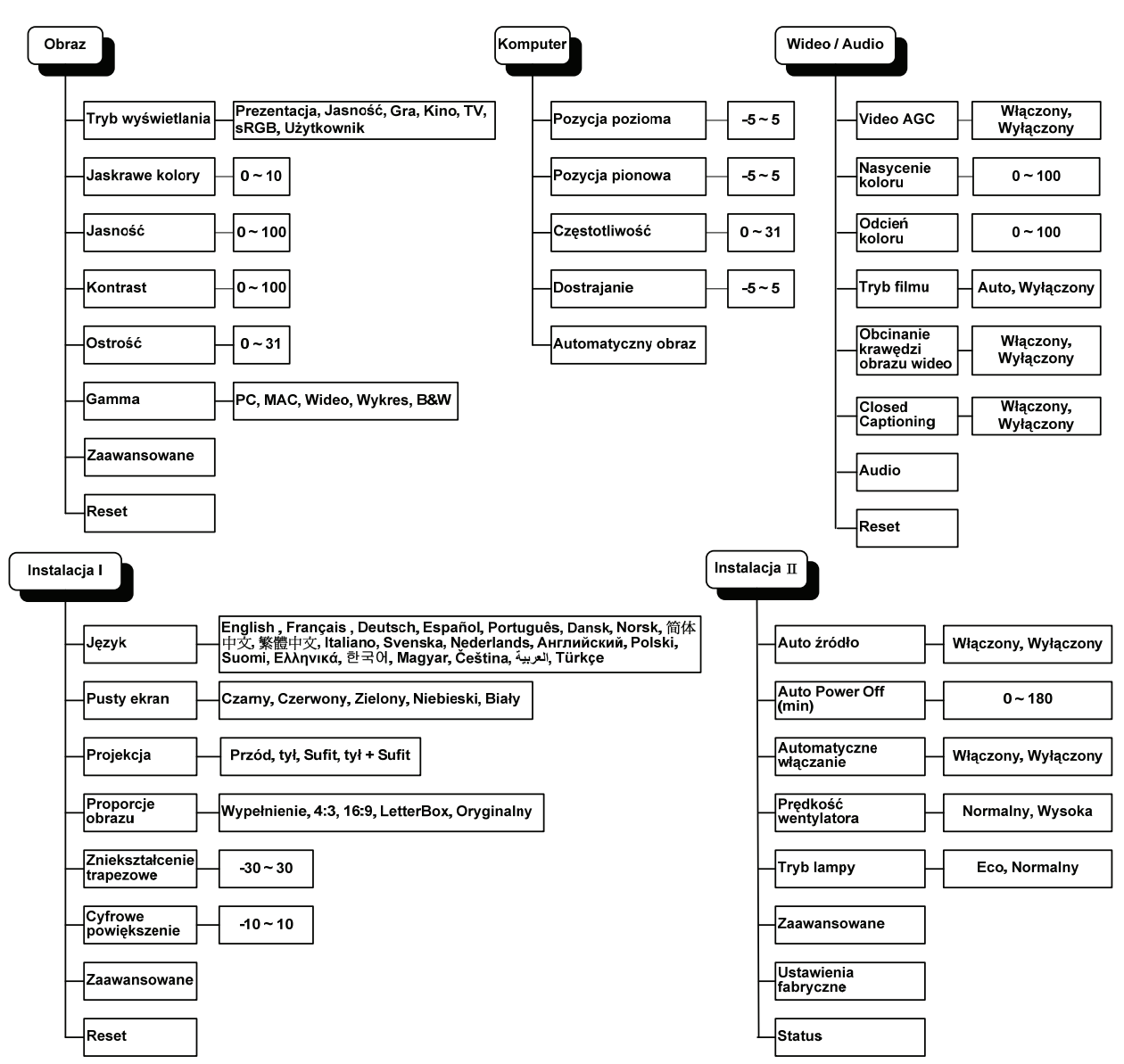

# Przegląd pod-menu OSD

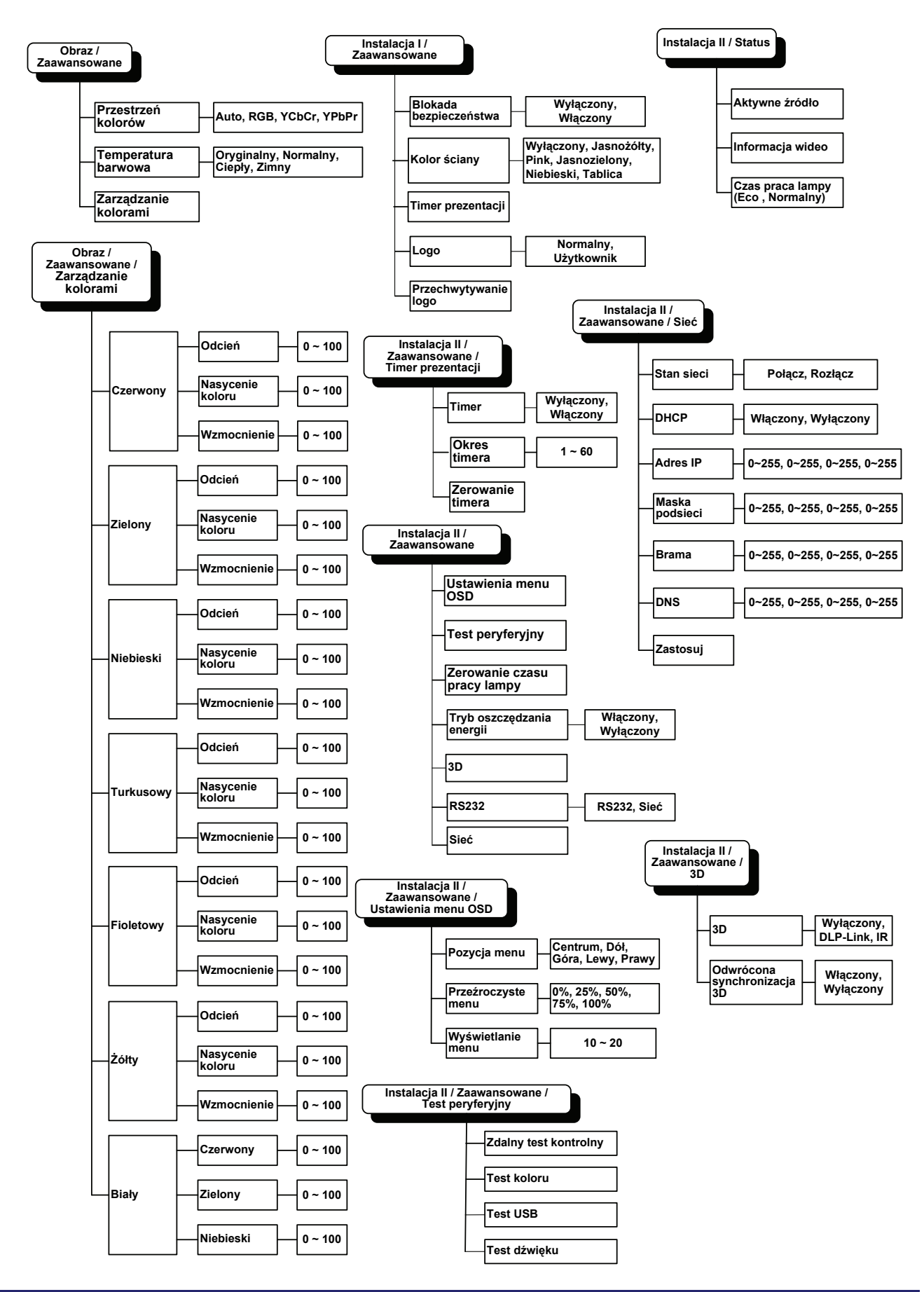

# Menu Obraz

Wciśnij przycisk **MENU**, by otworzyć menu **OSD**. Wciśnij przycisk kursora **◄►**, by przejść do **menu Obraz**. Wciśnij przycisk kursora **▲▼**, by poruszać się w górę i w dół menu **Obraz**. Wciśnij **◀►**, by zmienić wartości ustawień.

| Obraz          | Komputer | () Hideo / Audio | <b>Instalacja I</b> | Instalacja II |
|----------------|----------|------------------|---------------------|---------------|
| Tryb wyświe    | tlania   |                  |                     | Prezentacja   |
| Jaskrawe kol   | ory      |                  |                     | 0             |
| Jasność        |          |                  |                     | 50            |
| Kontrast       |          |                  |                     | 50            |
| Ostrość        |          |                  |                     | 16            |
| Gamma          |          |                  |                     | PC            |
| Zaawansowa     | ne       |                  |                     | <b>4-!∕</b> ► |
| Reset          |          |                  |                     | <b>4</b> 4∕.⊁ |
| Menu = Wyjście | e   Wybo | ór menu 🜗        | Przewijanie         | ▲▼   ?        |

| Lp.               | Opis                                                                             |  |
|-------------------|----------------------------------------------------------------------------------|--|
| Tryb wyświetlania | Wciśnij przycisk kursora ◀▶, by wyregulować Tryb wyświetlania.                   |  |
| Jaskrawe kolory   | Wciśnij przycisk kursora ◀▶, by regulować wartości funkcji Jaskrawe kolory.      |  |
| Jasność           | Wciśnij przycisk kursora ◀▶, by ustawić jasność obrazu.                          |  |
| Kontrast          | Wciśnij przycisk kursora ◀▶, by ustawić kontrast obrazu.                         |  |
| Ostrość           | Wciśnij przycisk kursora ◀▶, by ustawić poziom ostrości obrazu.                  |  |
| Gamma             | Wciśnij przycisk kursora ◀▶, by ustawić korekcję gamma obrazu.                   |  |
| Zaawansowane      | Wciśnij                                                                          |  |
| Reset             | Wciśnij ← (Enter)/ ►, by zresetować wszystkie ustawienia do wartości domyślnych. |  |

# Funkcje Zaawansowane

Wciśnij przycisk **Menu**, by otworzyć menu **OSD**. Wciśnij **◄**►, by przejść do menu **Obraz**. Wciśnij **▼**▲, by przejść do menu **Zaawansowane**, a następnie wciśnij **Enter** lub ►. Wciśnij **▼**▲, by poruszać się w górę i dół menu **Zaawansowane**.

| Obraz                                       | Komputer                                  | () Kideo / Audio | <b>O</b><br>Instalacja I | E O                      |
|---------------------------------------------|-------------------------------------------|------------------|--------------------------|--------------------------|
|                                             |                                           | Zaawansowane     |                          |                          |
| Przestrzeń ko<br>Temperatura<br>Zarządzanie | oloró <del>w</del><br>barwowa<br>kolorami |                  |                          | Auto<br>Normalny<br>◀┦∕♪ |
| Menu = Wyjście                              | e                                         |                  | Przewijanie              | ×▼   0                   |

| Lp.                     | Opis                                                                                                |
|-------------------------|----------------------------------------------------------------------------------------------------|
| Przestrzeń kolorów      | Wciśnij przycisk kursora ◀▶, by ustawić Przestrzeń kolorów.<br>(Zakres: Auto – RGB – YPbPr- YCbCr)  |
| Temperatura<br>barwowa  | Wciśnij przycisk kursora ◀▶, by ustawić Temperaturę barwową.<br>(Zakres: Zimny – Normalny – Ciepły) |
| Zarządzanie<br>kolorami | Wciśnij                                                                                             |

# <u>Zarządzanie kolorami</u>

((( Wideo / Audio Instalacja II Obraz Komputer Instalacja I Zaawansowane \ Zarządzanie kolorami **₽/**} Czerwony Zielony **≁/**) Niebieski **≁/**} Turkusowy **≁/**} Fioletowy **≁/**} Żółty **ℯ**/⟩ Biały **≁/**) Menu = Wyjście Regulacja pozycji 🕂 ⁄ 🕨 Przewijanie 🖌  $\mathbf{Q}$ 

LP. **OPIS** Wybierz, by wejść do Zarządzania kolorami Czerwonym. Czerwony Wciśnij przyciski ◀▶, by ustawić Odcień, Nasycenie koloru i Wzmocnienie. Wybierz, by wejść do Zarządzania kolorami Zielonym. Zielony Wciśnij przyciski ◀▶, by ustawić Odcień, Nasycenie koloru i Wzmocnienie. Wybierz, by wejść do Zarządzania kolorami Niebieskim. Niebieski Wciśnij przyciski ◀▶, by ustawić Odcień, Nasycenie koloru i Wzmocnienie. Wybierz, by wejść do Zarządzania kolorami Turkusowym. Turkusowy Wciśnij przyciski ◀►, by ustawić Odcień, Nasycenie koloru i Wzmocnienie. Wybierz, by wejść do Zarządzania kolorami Fioletowym. Fioletowy Wciśnij przyciski ◀▶, by ustawić Odcień, Nasycenie koloru i Wzmocnienie. Wybierz, by wejść do Zarządzania kolorami Żółtym. Żółty Wciśnij przyciski ◀▶, by ustawić Odcień, Nasycenie koloru i Wzmocnienie. Wybierz, by wejść do Zarządzania kolorami Białym. Biały Wciśnij przyciski ◀▶, by ustawić Czerwony, Zielony i Niebieski.

# Wciśnij ◀◀ (Enter) / ►, by wejść do podmenu Zarządzanie kolorami.

# Menu Komputer

Wciśnij przycisk **MENU**, by otworzyć menu **OSD**. Wciśnij przycisk kursora **◄►**, by wejść do menu **Komputer**. Wciśnij przycisk kursora **▲▼**, by poruszać się w górę i w dół menu komputer. Wciśnij **◄►**, by zmienić wartości ustawień.

| Obraz          | Komputer | (() 🖂     | Instalacja I | Instalacja II |
|----------------|----------|-----------|--------------|---------------|
| Pozycja pozior | ma       |           |              | 0             |
| Pozycja piono  | wa       |           |              | 0             |
| Częstotliwość  |          |           |              | 0             |
| Dostrajanie    |          |           |              | 0             |
| Automatyczny   | y obraz  |           |              | <b>↓</b> /▶   |
|                |          |           |              |               |
|                |          |           |              |               |
| Menu = Wyjście | Wybo     | ór menu 🌗 | Przewijanie  | ▲▼   Ŷ        |

| Lp.                | Opis                                                                                  |  |
|--------------------|---------------------------------------------------------------------------------------|--|
| Pozycja pozioma    | Wciśnij przycisk kursora ◀▶, by ustawić pozycję obrazu lewo-prawo.                    |  |
| Pozycja pionowa    | Wciśnij przycisk kursora ◀►, by ustawić pozycję obrazu góra-dół.                      |  |
| Częstotliwość      | Wciśnij przycisk kursora ◀▶, by ustawić zegar próbkowania A/D.                        |  |
| Dostrajanie        | Wciśnij przycisk kursora ◀▶, by ustawić punkt próbkowania A/D.                        |  |
| Automatyczny obraz | Wciśnij 🗲 (Enter) / ►, by automatycznie ustawić fazę, dostrajanie, rozmiar i pozycję. |  |

# Menu Wideo/Audio

Wciśnij przycisk **MENU**, by otworzyć menu **OSD**. Wciśnij przycisk kursora **◄►**, by przejść do menu **Wideo/Audio**. Wciśnij przycisk kursora **▲▼**, by poruszać się w górę i w dół menu **Wideo/Audio**. Wciśnij **◄►**, by zmienić wartości ustawień.

| Obraz                                 | Instalacja I      |
|---------------------------------------|-------------------|
| Wideo AGC                             | Wyłączony         |
| Nasycenie koloru                      | 50                |
| Odcień koloru                         | 50                |
| Tryb filmu                            | Wyłączony         |
| Obcinanie krawędzi obrazu wideo       | Wyłączony         |
| Closed Captioning                     | Wyłączony         |
| Audio                                 | <b>↔/</b> }       |
| Reset                                 | 4½                |
| Menu = Wyjście   Wybór menu <b>()</b> | Przewijanie 🔺 🕇 🕴 |

| Lp.                                | Opis                                                                                                    |  |
|------------------------------------|----------------------------------------------------------------------------------------------------|--|
| Wideo AGC                          | Wciśnij przyciski ◀▶, by włączyć lub wyłączyć funkcję Kontroli Automatycznego Wzmocnienia dla źródła wideo. |  |
| Nasycenie koloru                   | Wciśnij przyciski ◀►, by ustawić nasycenie koloru.                                                          |  |
| Odcień koloru                      | Wciśnij przyciski ◀►, by ustawić odcień koloru.                                                             |  |
| Tryb filmu                         | Wciśnij przyciski ◀▶, by wybrać tryb filmu.                                                                 |  |
| Obcinanie krawędzi<br>obrazu wideo | Wciśnij przyciski ◀▶, by włączyć lub wyłączyć obcinanie krawędzi obrazu wideo.                              |  |
| Ukryte napisy                      | Naciśnij przyciski ◀► , aby włączyć lub wyłączyć Ukryte napisy.                                             |  |
| Audio                              | Wciśnij                                                                                                    |  |
| Reset                              | Wciśnij                                                                                                    |  |

Uwaga:

Podczas odtwarzania wideo z przeplotem mogą pojawić się zniekształcenia obrazu. By zapobiec temu zjawisku, otwórz menu Wideo / Audio i ustaw opcję Tryb filmu.

# <u>Audio</u>

Wciśnij ◀┛ (Enter) / ►, by wejść do submenu Audio.

| Obraz                                   | er ((( ))<br>Wideo / Audio<br>Audio | <b>Instalacja I</b> | Instalacja II       |
|-----------------------------------------|-------------------------------------|---------------------|---------------------|
| Głośność<br>Wyciszenie<br>Wejście audio |                                     |                     | 4<br>Wyłączony<br>© |
| Menu = Wyjście                          |                                     | Przewijanie         | •▲▼   0             |

| Lp.           | Opis                                                                            |  |
|---------------|---------------------------------------------------------------------------------|--|
| Głośność      | Wciśnij przyciski ◀►, by wyregulować Głośność.                                  |  |
| Wyciszenie    | Wciśnij przyciski ◀►, by włączyć lub wyłączyć głośnik.                          |  |
| Wejście audio | Naciśnij przycisk kursora ◀▶, aby wybrać wejście audio.<br>(Zakres: Mini ~ RCA) |  |

# Menu Instalacja I

Wciśnij przycisk **MENU**, by otworzyć menu **OSD**. Wciśnij przycisk kursora **◄**►, by przejść do menu **Instalacja I.** Wciśnij przycisk kursora **▲**▼, by poruszać się w górę i w dół menu **Instalacja I**. Wciśnij **◄**►, by zmienić wartości ustawień.

| Obraz Komputer Wideo / Audio  | Instalacja I        |
|-------------------------------|---------------------|
| Język                         | Polski              |
| Pusty ekran                   |                     |
| Projekcja                     | Р                   |
| Proporcje obrazu              | Wypełnienie         |
| Zniekształcenie trapezowe     | 0                   |
| Cyfrowe powiększenie          | 0                   |
| Zaawansowane                  | <b>€!∕</b> }        |
| Reset                         | <b>4</b> ½          |
| Menu = Wyjście   Wybór menu 🜗 | Przewijanie 🔺 🔻   🌻 |

| Lp.                          | Opis                                                                     |  |
|------------------------------|--------------------------------------------------------------------------|--|
| Język                        | Wciśnij przycisk kursora ◀▶, by wybrać lokalizację Menu.                 |  |
| Pusty ekran                  | Wciśnij przycisk kursora ◀▶, by wybrać kolor pustego ekranu.             |  |
| Projekcja                    | Wciśnij przycisk kursora ◀▶, by wybrać jeden z dwóch sposobów projekcji. |  |
| Proporcje obrazu             | Wciśnij przycisk kursora ◀▶, by ustawić proporcje obrazu.                |  |
| Zniekształcenie<br>trapezowe | Wciśnij przycisk kursora ◀►, by wyregulować zniekształcenie trapezowe.   |  |
| Cyfrowe<br>powiększenie      | Wciśnij przycisk kursora ◀►, by ustawić Cyfrowe powiększenie menu.       |  |
| Zaawansowane                 | Naciśnij                                                                 |  |
| Reset                        | Wciśnij                                                                  |  |

# Funkcje zaawansowane

Naciśnij przycisk **Menu**, aby otworzyć menu **OSD**. Naciśnij **◄**► w celu przejścia do menu **Obraz**. Naciśnij **▼**▲ w celu przejścia do menu **Zaawansowane**, a następnie naciśnij **Enter** lub ►. Naciśnij **◀**► w celu przejścia wgórę i w dół w menu **Zaawansowane**.

| Obraz                                                                | Komputer                          | Wideo / Audio | <b>Instalacja I</b> | Instalacja II                                      |
|----------------------------------------------------------------------|-----------------------------------|---------------|---------------------|----------------------------------------------------|
| Blokada bezp<br>Kolor ściany<br>Timer prezent<br>Logo<br>Przechwytyw | ieczeństwa<br>tacji<br>vanie logo |               |                     | Wyłączony<br>Wyłączony<br>◀I∕ト<br>Normalny<br>◀I∕ト |
| Menu = Wyjście                                                       |                                   |               | l Przewijan         | ie 🔺 🔽 🔅 🗍                                         |

| Lp.                       | Opis                                                                                                    |
|---------------------------|----------------------------------------------------------------------------------------------------|
| Blokada<br>bezpieczeństwa | Naciśnij przycisk kursora ◀▶, aby włączyć lub wyłączyć funkcję blokady zabezpieczenia.                                           |
| Kolor ściany              | Naciśnij przycisk kursora ◀▶, aby włączyć lub wyłączyć funkcję koloru (Wyłącz/Jasnożółty/Różowy/Jasnozielony/Niebieski/Tablica). |
| Timer prezentacji         | Naciśnij                                                                                                    |
| Logo                      | Naciśnij ◀▶ w celu wyboru ekranu wyświetlanego podczas uruchamiania (Normalny/<br>Użytkownik).                                   |
| Przechwytywanie<br>logo   | Naciśnij                                                                                                    |

### *<u>Timer prezentacji</u>*

Funkcja Timer prezentacji wskazuje na ekranie czas prezentacji, pomagając w lepszym zarządaniu czasem podczas prezentacji.

| Obraz                                  | Komputer | (() 🔄<br>Wideo / Audio | <b>Instalacja I</b> | Instalacja II           |
|----------------------------------------|----------|------------------------|---------------------|-------------------------|
| Timer<br>Okres timera<br>Zerowanie tin | nera     |                        |                     | Wyłączony<br>10<br>∉!∕≯ |
| Menu = Wyjście                         | 9        |                        | Przewijanie         | •▲▼   0                 |

| LP.              | Opis                                                                                    |
|------------------|-----------------------------------------------------------------------------------------|
| Timer            | Naciśnij przycisk kursora <b>I w celu włączenia lub wyłączenia timera prezentacji</b> . |
| Okres timera     | Naciśnij przycisk kursora ◀► w celu wyboru okresu czasu (1 ~ 60 minut)                  |
| Zerowanie timera | Naciśnij                                                                                |

# Menu Instalacja II

Wciśnij przycisk **MENU**, by wejść do menu **OSD**. Wciśnij przycisk kursora **∢**▶, by wejść do menu **Instalacja II**. Wciśnij przycisk kursora **▲**▼, by poruszać się w górę i w dół menu Instalacja II.

| Obraz Komputer Wideo / Audio Instalacja I | Instalacja II |
|-------------------------------------------|---------------|
| Auto źródło                               | Wyłączony     |
| Auto Power Off (min)                      | 0             |
| Automatyczne włączanie                    | Wyłączony     |
| Prędkość wentylatora                      | Normalny      |
| Tryblampy                                 | Normalny      |
| Zaawansowane                              | <b>↓</b> /►   |
| Ustawienia fabryczne                      | <b>↓</b> /►   |
| Status                                    | <b>↔/</b> )   |
| Menu = Wyjście   Wybór menu 🌗   Przewija  | nnie 🔺 🔰 🤅    |

| Lp.                       | Opis                                                                                                    |
|---------------------------|----------------------------------------------------------------------------------------------------|
| Auto źródło               | Wciśnij przycisk kursora ◀▶, by włączyć bądź wyłączyć automatyczne wyszukiwanie źródła. (Zakres: Włączony ~ Wyłączony)                                                                                                    |
| Auto Power Off<br>(min)   | Wciśnij przycisk kursora ◀►, by włączyć lub wyłączyć funkcję automatycznego wyłączania lampy, gdy nie ma sygnału.                                                                                                    |
| Automatyczne<br>włączanie | Wciśnij przycisk kursora ◀▶, by włączyć lub wyłączyć funkcję automatycznego uruchamiania projektora po podłączeniu do prądu.                                                                                                    |
| Prędkość wentylatora      | Wciśnij przycisk kursora ◀▶, by przełączać się między prędkością normalną i dużą.<br>Uwaga: Polecamy korzystanie z dużej prędkości podczas pracy w wysokiej temperaturze,<br>dużej wilgotności lub w wysoko położonych miejscach. |
| Tryb lampy                | Wciśnij przycisk kursora ◀▶, by wybrać tryb lampy między dużą jasnością i małą jasnością, co pomoże przedłużyć żywotność lampy.                                                                                                   |
| Zaawansowane              | Wciśnij                                                                                                    |
| Ustawienia fabryczne      | Wciśnij ◀┛ (Enter) / ►, by zresetować wszystkie pozycje do ustawień fabrycznych.                                                                                                    |
| Status                    | Wciśnij                                                                                                    |

# Funkcje Zaawansowane

Wciśnij przycisk **Menu**, by otworzyć menu **OSD**. Wciśnij **◄**►, by przejść do menu **Instalacja II**. Wciśnij **▲**▼, by przejść do menu **Zaawansowane**, a następnie wciśnij **Enter** lub ►. Wciśnij **▲**▼, by poruszać się w górę lub w dół menu **Zaawansowane**. Wciśnij **◄**►, by zmienić wartości ustawień.

| Obraz Komputer Wideo / Audio | Instalacja I      |
|------------------------------|-------------------|
| Zaawansowane                 |                   |
| Ustawienia menu OSD          | <b>↔</b> />       |
| Test peryferyjny             | <b>↔/</b> >       |
| Zerowanie czasu pracy lampy  | <b>↔/</b> )       |
| Tryb oszczędzania energii Wy |                   |
| 3D                           | <b>↔/</b> )       |
| RS232                        | RS232             |
| Sieć                         | 41/>              |
| Menu = Wyjście               | Przewijanie 🔺 🔰 🧛 |

| Lp.                            | Opis                                                                                                    |
|--------------------------------|----------------------------------------------------------------------------------------------------|
| Ustawienia menu<br>OSD         | Wciśnij Enter / ▶, by wejść do menu ustawień OSD. Więcej informacji na temat <i>Ustawienia Menu OSD</i> znajdziesz na str. 31.                |
| Test peryferyjny               | Wciśnij Enter / ►, by wejść do menu Test peryferyjny. Więcej informacji na temat <i>Test peryferyjny</i> znajdziesz na str. 31.               |
| Zerowanie czasu<br>pracy lampy | Po wymianie lampy funkcja ta powinna zostać zresetowana. Więcej informacji na temat <i>Zerowanie czasu pracy lampy</i> znajdziesz na str. 32. |
| Tryb oszczędzania<br>energii   | Naciśnij ◀▶, aby włączyć lub wyłączyć Tryb oszczędzania energii.                                                                              |
| 3D                             | Naciśnij ◀▶, aby włączyć lub wyłączyć różne ustawienia trybu 3D.                                                                              |
| RS232                          | Naciśnij ◀▶, aby wybrać tryb RS232 (zdalny) lub Sieć (LAN), w zależności od wybranej metody połączenia.                                       |
| Sieć                           | Naciśnij                                                                                                    |

#### Uwaga:

Aby korzystać z funkcji 3D należy najpierw włączyć opcję Odtwarzaj film w ustawieniu 3D menu Dysk 3D urządzenia DVD.

# Ustawienia menu OSD

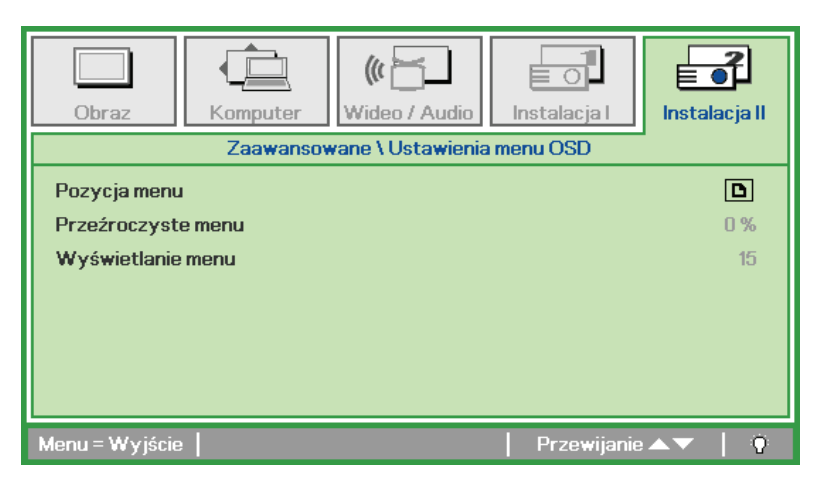

| Lp.                | Opis                                                            |
|--------------------|-----------------------------------------------------------------|
| Pozycja menu       | Wciśnij przycisk ◀▶, by wybrać rozmieszczenie OSD.              |
| Przeźroczyste menu | Wciśnij przycisk ◀▶, by wybrać poziom przezroczystości tła OSD. |
| Wyświetlanie menu  | Wciśnij przycisk ◀▶, by wybrać czas, po którym znika OSD.       |

# Test peryferyjny

| Obraz                 | Audio Instalacja I |
|-----------------------|--------------------|
| Zaawansowane          | \ Test peryferyjny |
| Zdalny test kontrolny | <b>↓</b> /►        |
| Test koloru           | <b>▲!∕</b> ►       |
| Test USB              | <b>↔/</b> >        |
| Test dźwięku          | <b>↔/</b> >        |
|                       |                    |
|                       |                    |
|                       |                    |
| Menu = Wyjście        | Przewijanie 🔺 🕇 🏺  |

| Lp.                   | Opis                                                                         |
|-----------------------|------------------------------------------------------------------------------|
| Zdalny test kontrolny | Wciśnij                                                                      |
| Test koloru           | Wciśnij                                                                      |
| Test USB              | Wciśnij ← (Enter) / ►, by sprawdzić połączenie USB z podłączonym komputerem. |
| Test dźwięku          | Naciśnij ◀┛ (Enter) / ► w celu wykonania testu wyjścia dźwięku.              |

# Zerowanie czasu pracy lampy

| Obraz     (C)       Obraz     Komputer       Wideo / Audio       Instalacja I |  |
|-------------------------------------------------------------------------------|--|
| Zaawansowane vzerowanie czasu pracy lampy                                     |  |
| Proszę skorzystać z instrukcji obsługi                                        |  |
| Menu = Wyjście                                                                |  |

By skasować licznik czasu pracy lampy, patrz rozdział Zerowanie czasu pracy lampy na stronie 41.

<u>3D</u>

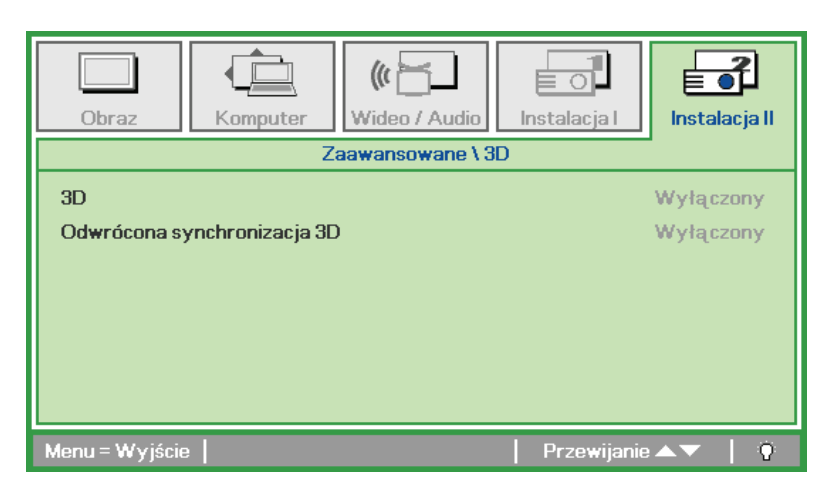

| Element                        | Opis                                                                             |
|--------------------------------|----------------------------------------------------------------------------------|
| 3D                             | Naciśnij ◀▶, aby wybrać Wyłączony, DLP-Link lub IR (Podczerwień).                |
| Odwrócona<br>synchronizacja 3D | Naciśnij ◀▶ w celu włączenia lub wyłączenia funkcji Odwrócona synchronizacja 3D. |

<u>Sieć</u>

| Obraz          | Komputer | (() 🔁 🗍<br>Wideo / Audio | <b>Instalacja</b> I | Instalacja II |
|----------------|----------|--------------------------|---------------------|---------------|
|                | Za       | awansowane \ Si          | eć                  |               |
| Stan sieci     |          |                          |                     | Połącz        |
| DHCP           |          |                          |                     | Wyłączony     |
| Adres IP       |          |                          | 255                 | .255.255.255  |
| Maska podsie   | ci       |                          | 255                 | .255.255.255  |
| Brama          |          |                          | 255                 | .255.255.255  |
| DNS            |          |                          | 255                 | .255.255.255  |
| Zastosuj       |          |                          |                     | <b>←!/</b> )  |
| Menu = Wyjście | e        |                          | Przewijanie         | ▲▼   Ŷ        |

| Lp.            | Opis                                                                                            |  |
|----------------|-------------------------------------------------------------------------------------------------|--|
| Stan sieci     | Wyświetlanie stanu połączenia sieciowego.                                                       |  |
|                | Naciśnij ◀▶, aby włączyć lub wyłączyć DHCP.                                                     |  |
| DHCP           | Uwaga: Po wybraniu DHCP Off (Wyłącz DHCP), wypełnij pola Adres IP, Maska podsieci, Brama i DNS. |  |
| Adres IP       | Wprowadzanie prawidłowego adresu IP, jeśli wyłączone jest DHCP.                                 |  |
| Maska podsieci | Wprowadzanie prawidłowej maski podsieci, jeśli wyłączone jest DHCP.                             |  |
| Brama          | Wprowadzanie prawidłowego adresu bramy, jeśli wyłączone jest DHCP.                              |  |
| DNS            | Wprowadzanie prawidłowej nazwy DNS, jeśli wyłączone jest DHCP.                                  |  |
| Zastosuj       | Naciśnij ◀┛ (Enter) / ► w celu potwierdzenia ustawień.                                          |  |

Dla uproszczenia i ułatwienia operacji, projektor udostępnia różne funkcje zarządzania sieciowego i zdalnego.

Funkcje LAN/RJ45 projektora możliwe do wykonania poprzez sieć, to zdalne zarządzanie: włączeniem/wyłączeniem zasilania, ustawienia jasności i kontrastu. Także, informacje o stanie projektora, takie jak: źródło video, wyciszenie dźwięku, itd.

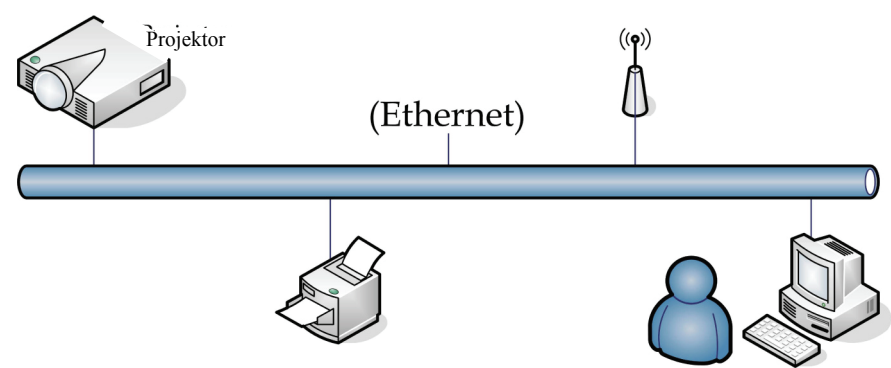

#### LAN\_RJ45

1. Podłącz kabel RJ45 do portów RJ45 projektora i do komputera PC (Laptopa).

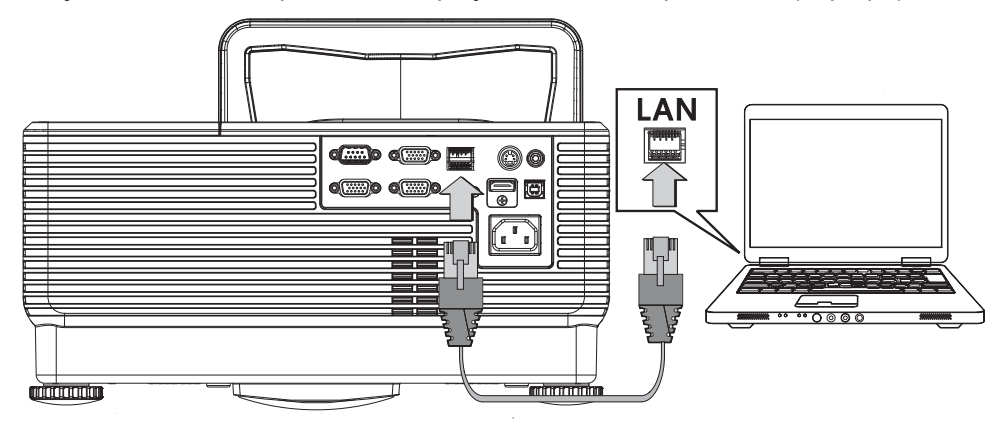

2. W komputerze PC (Laptop), wybierz Start →Control Panel (Panel sterowania) →Network Connections (Połączenia sieciowe).

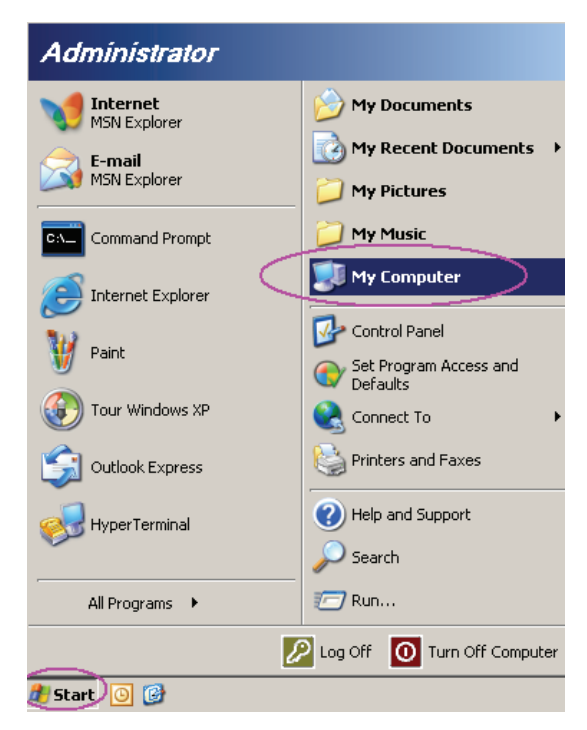

3. Kliknij prawym przyciskiem Local Area Connection (Połączenie z siecią lokalną) i wybierz Properties (Właściwości).

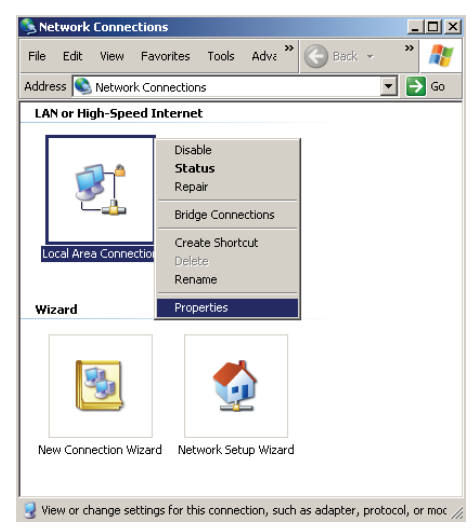

- 4. W oknie **Properties (Właściwości)**, wybierz zakładkę **General (Ogólne)** i wybierz **Internet Protocol (TCP/IP) (Protokół Internetowy (TCP/IP))**.
- 5. Kliknij Properties (Właściwości).

| Local Area Connection Properties                                                                                                    | ? × |
|----------------------------------------------------------------------------------------------------|-----|
| General Advanced                                                                                                    |     |
| Connect using:                                                                                                    |     |
| Intel(R) 82562GT 10/100 Network Cc                                                                                                    | ב   |
| This connection uses the following items:                                                                                                    |     |
| 🗹 👵 QoS Packet Scheduler                                                                                                    | •   |
| Network Monitor Driver                                                                                                    | . 1 |
| Internet Protocol (TCP/IP)                                                                                                    | - 1 |
|                                                                                                    | -   |
| Install Uninstall Properties                                                                                                    |     |
| Description                                                                                                    | - I |
| Transmission Control Protocol/Internet Protocol. The default<br>wide area network protocol that provides communication<br>across diverse interconnected networks. |     |
| Show icon in notification area when connected                                                                                                    |     |
| The many the man are connected in the similar of the connectivity                                                                                                 |     |
| OK Cance                                                                                                    | el  |

 Kliknij Use the following IP address (Użyj następującego adresu IP) i wprowadź adres IP i maskę podsieci, a następnie kliknij OK.

| nternet Protocol (TCP/IP) Properties                                                                                |                                                                        |  |  |  |  |
|----------------------------------------------------------------------------------------------------|------------------------------------------------------------------------|--|--|--|--|
| General                                                                                                    |                                                                        |  |  |  |  |
| You can get IP settings assigned autor<br>this capability. Otherwise, you need to a<br>the appropriate IP settings. | atically if your network supports<br>sk your network administrator for |  |  |  |  |
| O Obtain an IP address automatical                                                                                  | y                                                                      |  |  |  |  |
| □ Use the following IP address: —                                                                                   |                                                                        |  |  |  |  |
| IP address:                                                                                                    | 10 . 10 . 10 . 99                                                      |  |  |  |  |
| S <u>u</u> bnet mask:                                                                                               | 255.255.255.0                                                          |  |  |  |  |
| Default gateway:                                                                                                    | · · ·                                                                  |  |  |  |  |
| C Obtain DNS server address autor                                                                                   | C Obtain DNS server address automatically                              |  |  |  |  |
| ☐ Use the following DNS server add                                                                                  | Iresses:                                                               |  |  |  |  |
| Preferred DNS server:                                                                                               |                                                                        |  |  |  |  |
| Alternate DNS server:                                                                                               |                                                                        |  |  |  |  |
|                                                                                                    | Ad <u>v</u> anced                                                      |  |  |  |  |
|                                                                                                    | OK Cancel                                                              |  |  |  |  |

- 7. Naciśnij przycisk **Menu** na projekotrze.
- 8. Wybierz Installation II (Instalacja II) →Advanced (Zaawansowane)→Network (Sieć).
- 9. Po przejściu do Network (Sieć), wprowadź następujące elementy:
  - DHCP: Wyłączony
  - Adres IP: 10.10.10.10
  - Maska podsieci: 255.255.255.0
  - ▶ Brama: 0.0.0.0
  - Serwer DNS: 0.0.0.0

Otwórz przeglądarkę sieci web (na przykład, Microsoft Internet Explorer z Adobe Flash Player 9.0 lub wersja nowsza).

| Navigation  | n Canceled - Windows Internet Explorer |       |
|-------------|----------------------------------------|-------|
| 00-         | e http://10.10.10.10/                  | • • × |
| 🚖 Favorites | Ø Navigation Canceled                  | 6     |
| i           | Navigation to the webpage was canceled |       |
|             | What you can try:                      |       |
|             | Refresh the page.                      |       |

- 11. Na pasku adresu, wprowadź adres IP: 10.10.10.10.

Projektor zostanie ustawiony na zdalne zarządzanie. Wyświetlona zostanie następująca funkcja LAN/RJ45.

W oparciu o wprowadzanie ciągu w zakładce **tools (narzędzia)** strony web sieci, ograniczenie dlugości wprowadzania znajduje się na liście poniżej (włączenie ze "spacją" i innymi znakami przestankowymi):

| Power                                                                       | Vol -                                                                                                    | Mute \                                                                                                | /ol +                                              |                                                                          |
|-----------------------------------------------------------------------------|----------------------------------------------------------------------------------------------------|----------------------------------------------------------------------------------------------------|----------------------------------------------------|--------------------------------------------------------------------------|
| Sources List                                                                |                                                                                                    |                                                                                                    |                                                    | Interface 2.6                                                            |
|                                                                             |                                                                                                    | _                                                                                                    | 1                                                  |                                                                          |
|                                                                             |                                                                                                    |                                                                                                    |                                                    |                                                                          |
|                                                                             |                                                                                                    |                                                                                                    | Menu                                               |                                                                          |
|                                                                             |                                                                                                    |                                                                                                    |                                                    | Enter                                                                    |
|                                                                             |                                                                                                    |                                                                                                    | Blank                                              |                                                                          |
| HDMI                                                                        |                                                                                                    |                                                                                                    |                                                    |                                                                          |
|                                                                             |                                                                                                    |                                                                                                    |                                                    |                                                                          |
| /=                                                                          |                                                                                                    |                                                                                                    |                                                    |                                                                          |
| ( - F                                                                       | reeze Contra                                                                                                    | st Brightness                                                                                         | Color                                              |                                                                          |
|                                                                             |                                                                                                    |                                                                                                    |                                                    |                                                                          |
| CRESTRON                                                                    |                                                                                                    |                                                                                                    |                                                    | Expansion Options                                                        |
| Crestron Control                                                            |                                                                                                    | Projector                                                                                             |                                                    | Expansion Options User Password                                          |
| Crestron Control                                                            | Projector Name                                                                                                    | Projector<br>A01                                                                                      |                                                    | Expansion Options                                                        |
| Crestron Control<br>IP Address 192.168.0.20<br>IP ID 03                     | Projector Name<br>Location                                                                                            | Projector<br>A01<br>Room                                                                              | New Password                                       | Expansion Options User Password Enabled                                  |
| Crestron Control<br>IP Address 192.168.0.20<br>IP ID 03<br>Port 41794       | Projector Name<br>Location<br>Assigned To                                                                             | Projector<br>A01<br>Room<br>Sir.                                                                      | New Password<br>Confirm                            | Expansion Options User Password Enabled                                  |
| Crestron Control<br>IP Address 192.168.0.20<br>IP ID 03<br>Pot 41794<br>Ser | Projector Name<br>Location<br>Assigned To                                                                             | Projector<br>A01<br>Sir.<br>Send                                                                      | New Password<br>Confirm                            | Expansion Options User Password Enabled Send                             |
| Crestron Control<br>IP Address 192.168.0.20<br>IP ID 03<br>Pot 41794        | Projector Name<br>Location<br>Assigned To<br>nd<br>DHCP                                                               | Projector<br>A01<br>Room<br>Sir.<br>Enabled<br>19.010.0                                               | New Password<br>Confirm                            | Expansion Options User Password Enabled Send                             |
| Crestron Control<br>IP Address 192.168.0.20<br>IP ID 03<br>Port 41794       | Projector Name<br>Location<br>Assigned To<br>Id<br>DHCP<br>IP Address<br>Subnet Mask                                  | Projector<br>A01<br>Room<br>Sir.<br>Enabled<br>10.10.10.10<br>255.255.255.0                           | New Password<br>Confirm                            | Expansion Options                                                        |
| Crestron Control<br>IP Address 192168.0.20<br>IP ID 03<br>Port 41794        | Projector Name<br>Location<br>Assigned To<br>Id<br>DHCP<br>IP Address<br>Subnet Mask<br>Default Gateway               | Projector<br>A01<br>Room<br>Sir.<br>Enabled<br>10.10.10.10<br>255.255.255.0<br>0.0.0                  | New Password<br>Confirm                            | Expansion Options User Password Enabled Send Admin Password Enabled      |
| Crestron Control<br>IP Address<br>IP ID 03<br>Port 41794                    | Projector Name<br>Location<br>Assigned To<br>Id<br>DHCP<br>IP Address<br>Subnet Mask<br>Default Gateway<br>DNS Server | Projector<br>A01<br>Room<br>Sir.<br>Enabled<br>10.10.10.10<br>255.255.255.0<br>0.0.0.0<br>0.0.0.0     | New Password<br>Confirm<br>New Password<br>Confirm | Expansion Options User Password Enabled Send Admin Password Enabled      |
| Crestron Control<br>IP Address<br>IP ID 03<br>Port 41794<br>Ser             | Projector Name<br>Location<br>Assigned To<br>IDHCP<br>IP Address<br>Subnet Mask<br>Default Gateway<br>DNS Server      | Projector<br>A01<br>Room<br>Sir.<br>Enabled<br>10.10.10.10<br>265.265.255.0<br>0.0.0<br>0.0.0<br>Send | New Password<br>Confirm<br>New Password<br>Confirm | Expansion Options User Password Enabled Send Admin Password Enabled Send |

Exit

| KATEGORIA                                     | Element                           | DŁUGOŚĆ<br>wprowadzania |
|-----------------------------------------------|-----------------------------------|-------------------------|
|                                               | Adres IP (IP Address)             | 14                      |
| Regulacja Crestron<br>(Crestron Control)      | ID IP                             | 2                       |
| ()                                            | Port                              | 5                       |
| D 11                                          | Nazwa projektora (Projector Name) | 10                      |
| Projektor<br>(Projector)                      | Lokalizacja (Location)            | 9                       |
| ()                                            | Przydział do (Assigned To)        | 8                       |
|                                               | DHCP (Włączone) (DHCP (Enabled))  | (nie dotyczy)           |
| <b>T</b> Z (M                                 | Adres IP (IP Address)             | 15                      |
| Konfiguracja sieci<br>(Network Configuration) | Maska podsieci (Subnet Mask)      | 15                      |
|                                               | Domyślna brama (Default Gateway)  | 15                      |
|                                               | Serwer DNS (DNS Server)           | 15                      |
|                                               | Włączone (Enabled)                | (nie dotyczy)           |
| Hasło użytkownika<br>(User Password)          | Nowe hasło (New Password)         | 15                      |
| (                                             | Potwierdź (Confirm)               | 15                      |
| TT 1 1 1 1 1 1 1                              | Włączone (Enabled)                | (nie dotyczy)           |
| Hasto administratora<br>(Admin Password)      | Nowe hasło (New Password)         | 15                      |
| (                                             | Potwierdź (Confirm)               | 15                      |

Dalsze informacje można uzyskać pod adresem http://www.crestron.com.

# Ustawienia fabryczne

Wciśnij przycisk kursora ▲ ▼, by poruszać się w górę i w dół menu **Instalacja II**. Wybierz podmenu **Ustawienia fabryczne**, a następnie wciśnij ← (Enter) / ►, by zresetować wszystkie punkty menu do ustawień fabrycznych (poza Języki Blokada bezpieczeństwa).

| Obraz Komputer Wideo / Audio           | Instalacja I      |
|----------------------------------------|-------------------|
| Auto źródło                            | Wyłączony         |
| Auto Power Off (min)                   | 0                 |
| Automatyczne włączanie                 | Wyłączony         |
| Prędkość wentylatora                   | Normalny          |
| Tryb lampy                             | Normalny          |
| Zaawansowane                           | <b>↓</b> /►       |
| Ustawienia fabryczne                   | <b>≁</b> !∕►      |
| Status                                 | <b>↓</b> /►       |
| Menu = Wyjście   Regulacja pozycji 🛶 ⁄ | Przewijanie 🔺 🔰 🍸 |

### <u>Status</u>

Wciśnij przycisk kursora ▲ ▼, by poruszać się w górę i w dół menu **Instalacja II**. Wybierz podmenu **Instalacja II**, a następnie wciśnij ← (Enter) / ►, by wejść do podmenu **Status**.

| Obraz Komputer                                                     | (() 🚰 🗋<br>Wideo / Audio | Instalacja I         | <b>Instalacja II</b>           |
|--------------------------------------------------------------------|--------------------------|----------------------|--------------------------------|
|                                                                    | Status                   |                      |                                |
| Aktywne źródło<br>Informacja wideo<br>Czas praca lampy (Eco , Norm | alny)                    | Ana<br>1024 x 7<br>0 | logowe RGB<br>768 @ 60 Hz<br>0 |
| Menu = Wyjście                                                     |                          |                      |                                |

| Lp.                                  | Opis                                                                                             |
|--------------------------------------|--------------------------------------------------------------------------------------------------|
| Aktywne źródło                       | Wyświetla aktywne źródła.                                                                        |
| Informacja wideo                     | Wyświetla rozdzielczość/informację wideo dla źródła RGB i standardy kolorów dla źródła wideo.    |
| Czas praca lampy<br>(Eco , Normalny) | Informacja na temat czasu pracy lampy. Licznik ECO i Trybu Normalnego są umieszczone oddzielnie. |

# Konserwacja i bezpieczeństwo

# Wymiana lampy projekcyjnej

Jeśli lampa przepali się, powinna zostać wymieniona. Wymieniać ją wolno tylko na oryginalną z certyfikatem, którą zamówić można u lokalnego sprzedawcy sprzętu.

#### Ważne:

a. Lampa projekcyjna, zastosowana w tym urządzeniu, zawiera niewielkie ilości rtęci.

b. Nie wyrzucaj tego produktu do ogólnych przydomowych śmietników.

c. Utylizacja jego musi nastąpić zgodnie z zasadami ustalonymi przez lokalne władze.

#### Niebezpieczeństwo:

Projektor wyłącz i odłącz jego kabel zasilania przynajmniej na pół godziny przed wymianą lampy. W przeciwnym wypadku możesz ulec poważnym poparzeniom.

#### Ostrzeżenie:

W rzadkich przypadkach żarówka lampy może podczas normalnego działania ulec spaleniu, w wyniku czego z tylnego otworu wylotowego wydobywać się będzie pył lub kawałki szkła.

Nie wolno wdychać ani dotykać pyłu i kawałków szkła. W przeciwnym razie może dojść do obrażeń ciała.

Nie należy nigdy zbliżać twarzy do otworu wylotowego, aby nie doszło do obrażeń spowodowanych gazem lub kawałkami rozbitej lampy.

# 🗥 W PRZYPADKU WYBUCHU LAMPY

W przypadku wybuchu lampy gaz i kawałki rozbitej lampy mogą znajdować się wewnątrz projektora i wydostawać się przez otwór wylotowy. Gaz zawiera toksyczną rtęć.

Należy otworzyć okna i drzwi w celu wentylacji.

W przypadku wdychania gazu lub dostania się kawałków rozbitej lampy do oczu lub jamy ustnej należy natychmiast skontaktować się z lekarzem..

1. Odkręć pojedynczą śrubę pokrywy wnęki lampy.

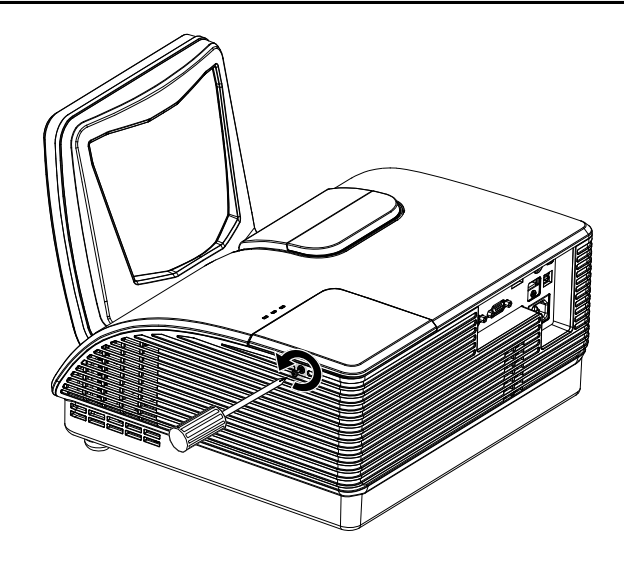

**2.** Zdejmij pokrywę lampy.

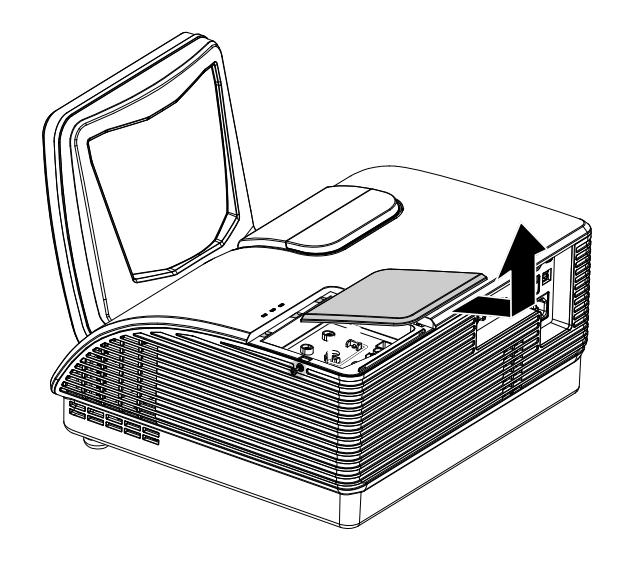

- **3.** Odkręć obie śruby mocujące moduł lampy.
- **4** Podnieś rączkę modułu.
- **5.** Pociągnij mocno za rączkę modułu, by wyjąć go z lampy.

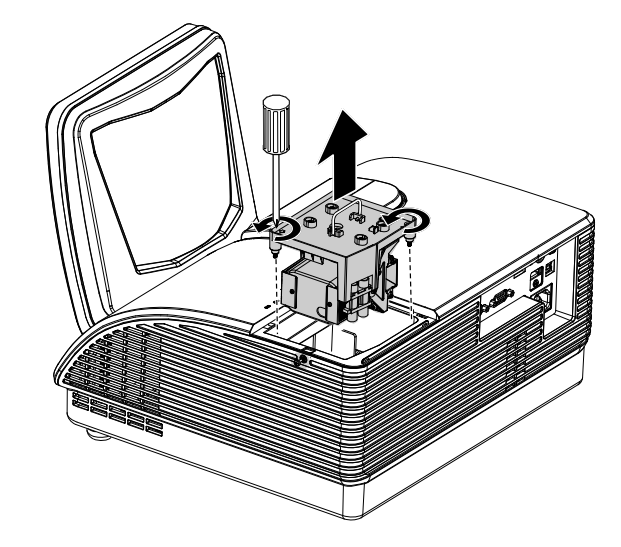

6. Powtórz punkty 1-5 w odwrotnej kolejności, by zainstalować nowy moduł lampy. Instalując moduł lampy, ustaw go prosto w stosunku do gniazda i upewnij się, czy jest włożony równo. W przeciwnym wypadku może dojść do jego uszkodzenia.

> Uwaga: Przed dokręceniem śrub, moduł lampy musi być właściwie umocowany, a gniazdo lampy prawidłowo podłączone.

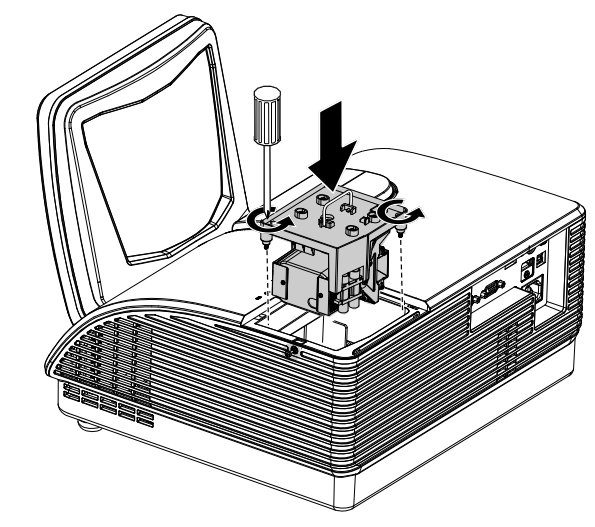

# Zerowanie czasu pracy lampy

Po wymianie lampy, powinieneś wyzerować licznik czasu pracy lampy. Zrób to w następujący sposób:

- **1.** Wciśnij przycisk **MENU**, by wejść do menu OSD.
- Wciśnij przycisk kursora ◄►, by wejść do menu Instalacja II. Wciskając przycisk kursora, przejść do pozycji Zaawansowane.
- Wciśnij przycisk kursora ▲ ▼, by zejść do funkcji Zerowanie czasu pracy lampy.

**4.** Wciśnij kursor ► lub przycisk Enter.

Pojawi się okienko informacyjne.

- 5. Wciśnij przyciski ▼ ▲ ◀ ►, by wyzerować czas pracy lampy.
- **6.** Wciśnij przycisk **MENU**, by powrócić do Instalacji II.

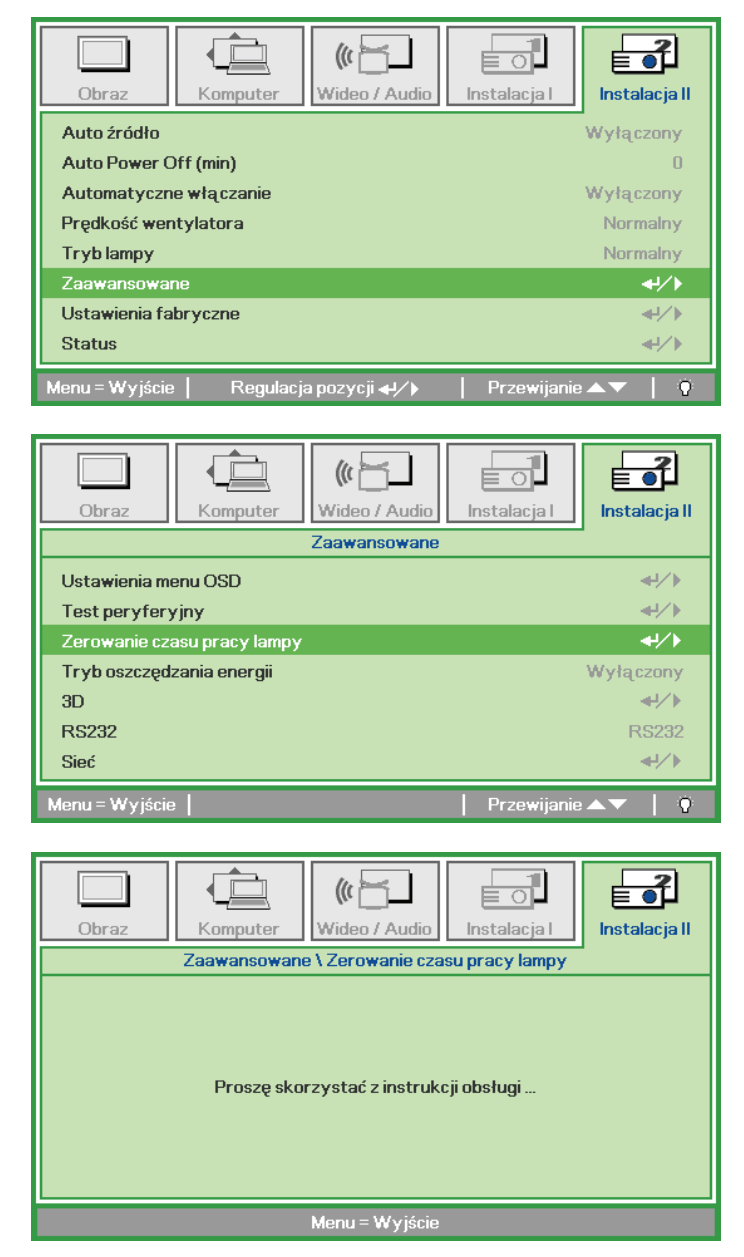

# Czyszczenie projektora

Czyszczenie projektora w celu usunięcia kurzu i brudu pomoże zapewnić jego bezproblemową pracę.

#### Niebezpieczeństwo:

**1.** Wyłącz projektor i odłącz jego kabel zasilania przynajmniej na pół godziny przed czyszczeniem. W przeciwnym wypadku możesz ulec poważnym poparzeniom.

**2.** Do czyszczenia używaj wyłącznie wilgotnej ściereczki. Nie dopuść, by woda dostała się do otworów wentylacyjnych projektora.

**3.** Jeśli podczas czyszczenia do wnętrza projektora dostanie się trochę wody, przed ponownym użyciem zostaw projektor na kilka godzin odłączony od prądu w przewiewnym pomieszczeniu.

**4.** Jeśli podczas czyszczenia do wnętrza projektora dostanie się dużo wody, oddaj projektor do serwisu.

### Czyszczenie obiektywu

Środki do czyszczenia obiektywów można kupić w większości sklepów fotograficznych Czyszcząc obiektyw projektora, postępuj zgodnie z następującymi wskazówkami.

- 1. Nanieś trochę środka do czyszczenia obiektywu na czystą, miękką ściereczkę. (Nie stosuj środka bezpośrednio na obiektyw.)
- 2. Delikatnie przetrzyj obiektyw ruchem okrężnym.

#### Ostrzeżenie:

1. Nie używaj ściernych środków czyszczących i rozpuszczalników.

2. Unikaj kontaktu płynu z obudową. Może on spowodować odbarwienia.

#### Czyszczenie obudowy

Czyszcząc obudowę, postępuj zgodnie z następującymi wskazówkami:

- 1. Kurz ścieraj czystą, wilgotną ściereczką.
- 2. Zwilż ściereczkę w ciepłej wodzie i dodaj trochę delikatnego detergentu (np. do mycia naczyń), a następnie przetrzyj obudowę.
- 3. Wypłucz ściereczkę z detergentu i ponownie przetrzyj nią projektor.

#### Ostrzeżenie:

Nie używaj ściernych środków czyszczących na bazie alkoholu. Mogą one spowodować odbarwienia.

# Używanie fizycznej blokady

## Korzystanie z systemu Kensington® Lock

Jeśli obawiasz się o bezpieczeństwo projektora, przymocuj go do stałego przedmiotu, używając szczeliny Kensington i linki zabezpieczającej.

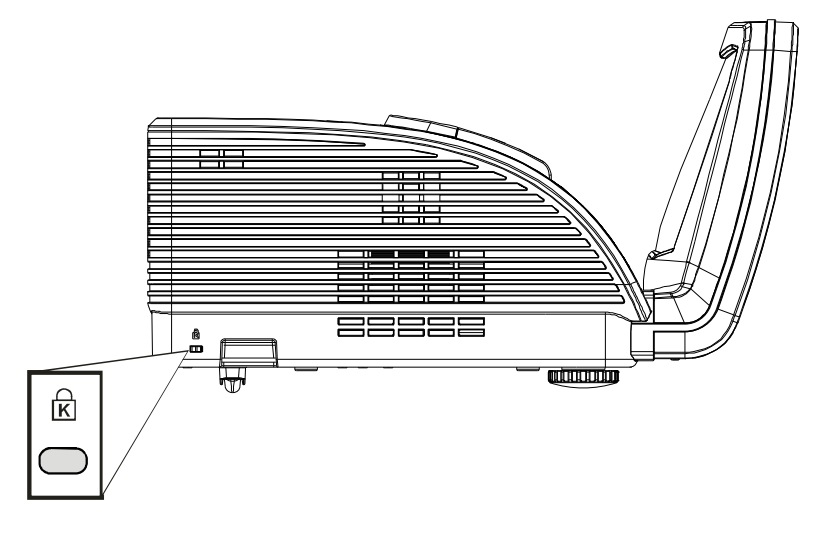

#### Uwaga:

Skontaktuj się ze sprzedawcą w celu zakupienia odpowiedniej linki zabezpieczającej.

Zamek bezpieczeństwa odpowiada systemowi bezpieczeństwa Kensington's MicroSaver Security System. Wszelkie uwagi należy kierować do: Kensington, 2853 Campus Drive, San Mateo, CA 94403, U.S.A. Tel: 800-535-4242, <u>http://www.Kensington.com</u>.

### Używanie linki zabezpieczającej

Oprócz funkcji zabezpieczenia hasła i blokady Kensington, w zabezpieczeniu PROJEKTORA przed nieautoryzowanym użyciem, pomaga gniazdo linki zabezpieczenia.

Patrz następujący rysunek.

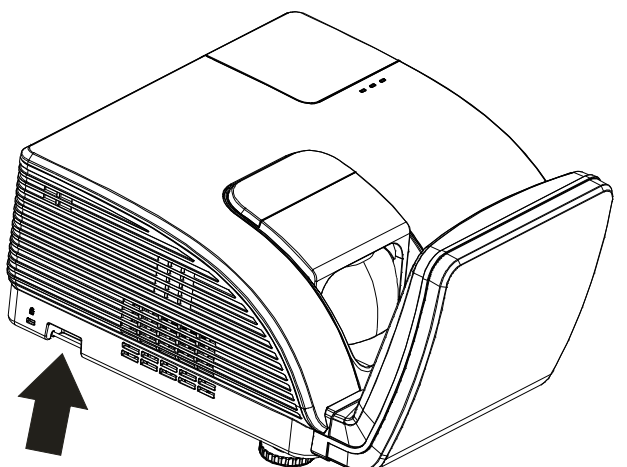

Ostrzeżenie:

NIE wolno dotykać lustra asferycznego!

# Rozwiązywanie problemów

# Najczęściej spotykane problemy i sposoby ich rozwiązywania

Przewodnik ten zawiera wskazówki, którymi należy kierować się przy rozwiązywaniu problemów mogących pojawić się podczas używania projektora. Jeśli problemu nie można rozwiązać, należy skontaktować się ze sprzedawcą sprzętu.

Po dłuższym czasie spędzonym na poszukiwaniu usterki, często okazuje się, że problem może być tak banalnie prosty, jak np. niedociśnięta wtyczka. Sprawdź następujące rzeczy, zanim przejdziesz do sekcji dotyczącej rozwiązywania konkretnych problemów.

- Podłącz do gniazdka inne elektryczne urządzenie, by upewnić się, czy gniazdko działa.
- Sprawdź, czy projektor jest włączony.
- Sprawdź, czy wszystkie kable są odpowiednio podłączone.
- Sprawdź, czy podłączone urządzenie jest włączone.
- Sprawdź, czy podłączony komputer nie znajduje się w trybie wstrzymania.
- Sprawdź, czy podłączony notebook jest ustawiony na zewnętrzne wyświetlanie. (Najczęściej robi się to wciskając odpowiednią kombinację klawiszy funkcyjnych notebooka)

### Wskazówki dotyczące rozwiązywania problemów

Wykonuj czynności w kolejności podanej przy każdym punkcie omawiającym konkretny problem i sposób jego rozwiązywania. Pomoże ci to szybciej rozwiązać problem.

Staraj się sprecyzować problem. W ten sposób unikniesz wymiany nieuszkodzonych elementów. Na przykład: wymieniłeś baterie, ale problem nadal istnieje, włóż oryginalne baterie z powrotem i przejdź do następnego punktu.

Zapisuj wszystkie czynności, które wykonałeś próbując rozwiązać dany problem. Informacja ta będzie pomocna podczas rozmowy z pomocą techniczną lub pracownikiem punktu serwisowego.

| Komunikaty kodów błędu               | Dioda LED<br>ostrzeżenia | MIGANIE DIODY<br>LED<br>LAMPY | MIGANIE DIODY<br>LED<br>ZASILANIA |
|--------------------------------------|--------------------------|-------------------------------|-----------------------------------|
| Włączenie zasilania                  | 0                        | 0                             | Niebieski                         |
| Wyłączenie zasilania                 | 0                        | 0                             | Pomarańczowy                      |
| Chłodzenie                           | 0                        | 0                             | Miganie                           |
| Nadmierna temperatura                | WŁĄCZENIE                | 0                             | 0                                 |
| Błąd czujnika wyłącznika termicznego | 0                        | 0                             | 4                                 |
| Błąd wentylatora nagrzewarki         | 0                        | 1                             | 6                                 |
| Błąd wentylatora lampy               | 0                        | 2                             | 6                                 |
| Otwarcie pokrywy lampy               | 0                        | 0                             | 7                                 |
| Błąd DMD                             | 0                        | 0                             | 8                                 |

# Diody informujące o błędach

Po wystąpieniu błędu należy odłączyć przewód zasilający prądu zmiennego i zaczekać jedną (1) minutę, przed ponownym uruchomieniem projektora. Jeśli dioda LED zasilania lub lampy będzie nadal migać, jeśli będzie się świecić dioda LED nadmiernej temperatury albo jeśli wystąpi inna sytuacja, która nie została wymieniona w powyższej tabeli, należy skontaktować się z centrum serwisowym.

# Problemy z obrazem

#### Problem: Na ekranie nie pojawia się żaden obraz

- 1. Sprawdź ustawienia w notebooku lub komputerze PC.
- 2. Wyłącz wszystkie urządzenia i włącz ponownie w odpowiedniej kolejności.

#### Problem: Obraz jest rozmyty

- 1. Wyreguluj Ostrość w projektorze.
- 2. Wciśnij przycisk Auto w pilocie zdalnego sterowania lub projektorze.
- 3. Sprawdź, czy projektor znajduje się w odległości 10 metrów (33 stóp) od ekranu.
- 4. Sprawdź, czy obiektyw jest czysty.

#### Problem: Góra lub dół obrazu są szersze (efekt trapezu)

- 1. Ustaw projektor jak najbardziej prostopadle do ekranu.
- 2. Użyj przycisku Zniekształcenie trapezowe w pilocie zdalnego sterowania lub projektorze.

#### Problem: Na obrazie pojawiają się pasy

Sprawdź ustawienia opcji **Projekcja** w menu **Instalacja I** w OSD.

#### Problem: Na obrazie pojawiają się pasy

- 1. Przełącz Częstotliwość i Dostrajanie w menu Komputer OSD na ustawienia domyślne.
- **2.** Aby upewnić się, że powodem nie jest problem z kartą wideo komputera, podłącz projektor do innego komputera.

#### Problem: Obraz jest płaski, bez kontrastu

Wyreguluj Kontrast w menu Obraz OSD.

#### Problem: Kolor wyświetlanego obrazu nie odpowiada kolorowi źródłowego obrazu.

Wyreguluj Temperaturę barwową i Gamma w menu Obraz OSD.

# Problemy z lampą

#### Problem: Nie ma światła z projektora

- 1. Sprawdź, czy kabel zasilania jest odpowiednio podłączony.
- 2. Sprawdź źródło prądu, podłączając do niego inne elektryczne urządzenie.
- **3.** Wyłącz projektor i włącz go ponownie w odpowiedniej kolejności. Sprawdź, czy dioda zasilania świeci się na zielono.
- 4. Jeśli lampa była ostatnio wymieniana, sprawdź, czy jest dobrze podłączona.
- 5. Wymień moduł lampy.
- 6. Włóż starą lampę z powrotem do projektora i oddaj go do naprawy.

#### Problem: Lampa zgasła

- **1.** Skoki zasilania mogą spowodować wyłączenie lampy. Podłącz ponownie przewód zasilajacy. Po zaświeceniu diody LED zasilania, naciśnij przycisk zasilania.
- 2. Wymień moduł lampy.
- 3. Włóż starą lampę z powrotem do projektora i oddaj go do naprawy.

### Problemy z pilotem zdalnego sterowania

#### Problem: Projektor nie odpowiada na pilota zdalnego sterowania

- 1. Skieruj pilot bezpośrednio na czujnik w projektorze.
- 2. Sprawdź czy nic nie stoi na przeszkodzie między pilotem i czujnikiem w projektorze.
- 3. Wyłącz fluorescencyjne światło w pomieszczeniu.
- 4. Sprawdź, czy bieguny baterii ustawione są właściwie.
- 5. Wymień baterie.
- 6. Wyłącz urządzenia na podczerwień działające w sąsiedztwie.
- 7. Oddaj pilot do naprawy.

#### Problemy z dźwiękiem

#### Problem: Nie ma dźwięku

- 1. Wyreguluj głośność w pilocie zdalnego sterowania.
- 2. Wyreguluj głośność w źródle dźwięku.
- 3. Sprawdź, czy kabel dźwiękowy podłączony jest prawidłowo.
- 4. Sprawdź źródło dźwięku przy pomocy innych głośników.
- 5. Oddaj projektor do naprawy.

#### Problem: Dźwięk jest zniekształcony

- 1. Sprawdź, czy kabel dźwiękowy podłączony jest prawidłowo.
- 2. Sprawdź źródło dźwięku przy pomocy innych głośników.
- 3. Oddaj projektor do naprawy.

#### Oddawanie projektora do naprawy

Jeśli nie możesz poradzić sobie z problemem, oddaj projektor do naprawy. Zapakuj go do oryginalnego pudła. Opisz problem i kolejne swoje działania, które podejmowałeś, by go rozwiązać. Dołącz to do projektora. Informacja taka może być pomocna dla pracowników serwisu. W celu naprawy zanieś projektor do miejsca, w którym go kupiłeś.

# Pytania i odpowiedzi dotyczące HDMI™

P. Jaka jest różnica pomiędzy "standardowym" kablem HDMI<sup>™</sup>, a "wysokiej szybkości kablem"?

Ostatnio, organizacja HDMI™ Licensing, LLC ogłosiła, że kable można klasyfikować jako kable standardowej i wysokiej szybkości.

- Standardowe (lub "kategorii 1") kable HDMI™ HDMI™ zostały sprawdzone pod kątem możliwości przesyłania danych z szybkością 75Mhz lub z szybkością do 2,25Gbps, co odpowiada sygnałowi 720p/1080i.
- Wysokiej szybkości (lub "kategorii 2") kable HDMI™ zostały sprawdzone pod kątem możliwości przesyłania danych z szybkością 340Mhz lub z szybkością do 10,2Gbps, co jest najwyższą, aktualnie dostępną szybkością przesyłania przez kabel HDMI™ i zapewnia właściwą obsługę sygnałów 1080p, włącznie z sygnałami, przy zwiększonej głębi kolorów oraz/lub zwiększonymi częstotliwościami odświeżania ze źródła. Wysokiej szybkości kable mogą także obsługiwać wyższej rozdzielczości wyświetlacze, takie jak monitory kinowe WQXGA (rozdzielczość 2560 x 1600).

#### P. Jak uruchomić połączenie kablowe dłuższe niż 10 metrów?

Dostępnych jest wiele adapterów HDMI<sup>™</sup>, obsługujących rozwiązania HDMI<sup>™</sup> wydłużające efektywną długość kabla, od typowej 10 metrowej, do dużo dłuższej. Producenci tych urządzeń opracowali wiele rozwiązań, takich jak aktywne kable (aktywne układy elektroniczne wbudowane w kable, wzmacniające i zwiększające siłę sygnału kablowego), repeaterów, wzmacniaczy oraz połączeń CAT5/6 i światłowodów.

#### P. Jak się przekonać, czy używany kabel ma certyfikat HDMI<sup>™</sup>?

Wszystkie produkty HDMI<sup>™</sup> powinny posiadać certyfikat producenta, jako część specyfikacji testu zgodności z HDMI<sup>™</sup>. Jednakże, wymienić można wiele przykładów, że kable z oznaczeniem logo HDMI<sup>™</sup> nie zostały prawidłowo sprawdzone. HDMI<sup>™</sup> Licensing, LLC stara się aktywnie wyszukiwać takie przypadki, aby zapewnić prawidłowe używanie znaku towarowego HDMI<sup>™</sup> na rynku. Zalecamy, aby klienci kupowali kable z renomowanych źródeł i od zaufanych firm.

Dalsze szczegółowe informacje, można uzyskać na stronie <u>http://www.hdmi.org/learningcenter/faq.aspx#49</u>

# **DANE TECHNICZNE**

### Dane techniczne

| Nazwa modelu                                    | D795WT                                                                      | D791ST                          |  |  |
|-------------------------------------------------|-----------------------------------------------------------------------------|---------------------------------|--|--|
| Typ wyświetlacza                                | TI DMD 0,65" WXGA                                                           | TI DMD 0,55" XGA                |  |  |
| Rozdzielczość                                   | Oryginalna WXGA 1280 x 800                                                  | Oryginalna XGA 1024 x 768       |  |  |
| Odległość projekcji                             | 22,4 mm ~ 62,3 mm (+/-10mm)                                                 |                                 |  |  |
| Wielkość ekranu projekcji                       | 87 do 97 cali                                                               | 73 do 82 cali                   |  |  |
| Obiektyw projekcji                              | Popra                                                                       | awka                            |  |  |
| Pionowa korekcja<br>zniekształcenia trapezowego | +/- 30                                                                      | stopni                          |  |  |
| Metody projekcji                                | Przód, Tył, Biurko                                                          | o/Sufit (Tył, Przód)            |  |  |
| Zgodność danych                                 | VGA, SVGA, XGA, SXG                                                         | GA, SXGA+, UXGA, Mac            |  |  |
| SDTV/EDTV/ HDTV                                 | 480i, 576i, 480p, 576                                                       | p, 720p, 1080i, 1080p           |  |  |
| Zgodność video                                  | NTSC/NTSC 4.43, PAL (                                                       | B/G/H/I/M/N/60), SECAM          |  |  |
| Synchronizacja pozioma                          | 15,6 – 9                                                                    | 91,1 kHz                        |  |  |
| Synchronizacja pionowa                          | 43 –                                                                        | 85 Hz                           |  |  |
| Certyfikaty zabezpieczenia                      | FCC-B, UL, CB, CE, CCC, KC, SAS                                             | O, PCT, Argentina TUV, NOM, PSB |  |  |
| Temperatura działania                           | 5° ~ 40°C                                                                   |                                 |  |  |
| Wymiary                                         | 354 mm (S) x 219 mm (W) x 411 mm (G)                                        |                                 |  |  |
| Wejście prądu zmiennego                         | Uniwersalne prądu zmiennego 100 – 240,<br>Typowe @ 110VAC (100 – 240)/+-10% |                                 |  |  |
| Zużycie energii                                 | Typowo 290W (Normalne) / Typowo 230W (Eco)                                  |                                 |  |  |
| Oczekiwanie                                     | <1                                                                          | wat                             |  |  |
| Lampa                                           | 22                                                                          | 0W                              |  |  |
| Głośnik audio                                   | Głośnik n                                                                   | nono 10W                        |  |  |
|                                                 | VGA                                                                         | A x 2                           |  |  |
|                                                 | Gniazdo audio x 1                                                           |                                 |  |  |
| Złącza wejścia                                  | S-Video x 1                                                                 |                                 |  |  |
|                                                 | Composite video x 1                                                         |                                 |  |  |
|                                                 | HDMI <sup>™</sup> x 1                                                       |                                 |  |  |
| Złacza wyiścia                                  | VGA x 1                                                                     |                                 |  |  |
|                                                 | Gniazdo audio x 1                                                           |                                 |  |  |
|                                                 | RS-2                                                                        | 232C                            |  |  |
| Złącza sterowania                               | RJ45                                                                        |                                 |  |  |
|                                                 | USB (Wyłącznie serwis)                                                      |                                 |  |  |
| Zabezpieczenie                                  | Blokada k                                                                   | Blokada Kensington              |  |  |

**Uwaga:** W przypadku pytań dotyczących specyfikacji produktu należy skontaktować się z lokalnym dystrybutorem.

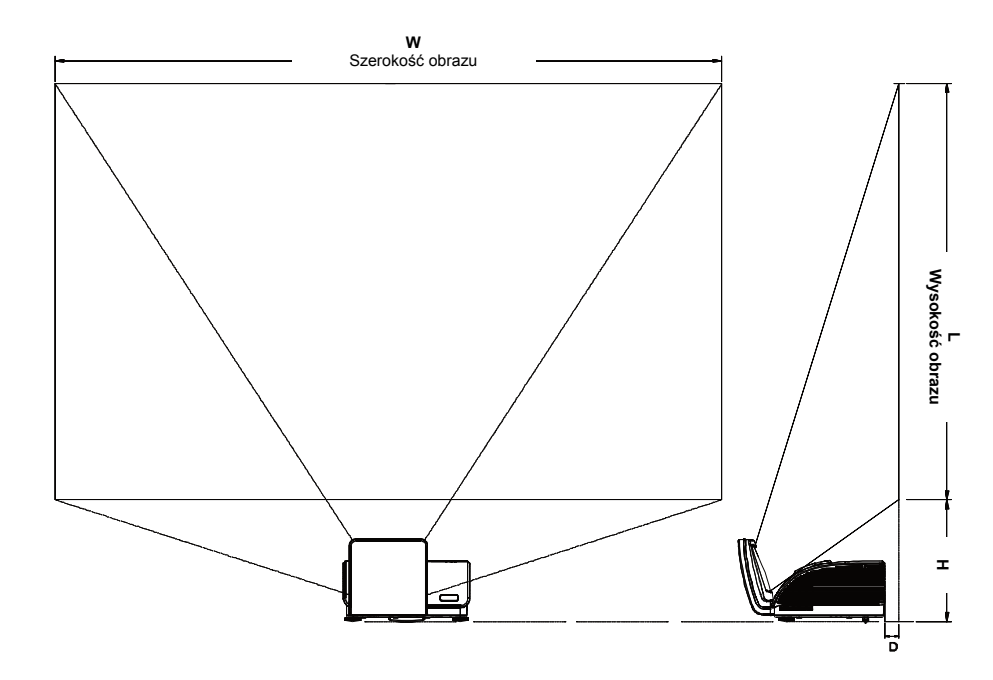

# Odległość projektora od ekranu i rozmiar wyświetlanego obrazu

Tabela odległości i rozmiaru ekranu

|                         | D795WT<br>WXGA<br>16:10 |             | D791ST<br>XGA |              |
|-------------------------|-------------------------|-------------|---------------|--------------|
|                         |                         |             |               |              |
|                         |                         |             | 4:3           |              |
| Odległość (D)           | 58.7+/-10mm             | 22.4+/-10mm | 58.7+/-10mm   | 22.4+/-10mm  |
| Przekątna               | 97"                     | 87"         | 82"           | 73"          |
| Szerokość obrazu<br>(W) | 2089mm                  | 1868mm      | 1671mm        | 1494mm       |
| Wysokość obrazu<br>(L)  | 1305mm                  | 1167mm      | 1253mm        | 1120mm       |
| Н                       | 368.3+/-50mm            | 342+/-50mm  | 378+/-50mm    | 365.5+/-50mm |

# Abela trybu synchronizacji

Projektor może wyświetlać w kilku rozdzielczościach. Poniższa tabela przedstawia rozdzielczości, w których projektor może wyświetlać.

| Sygnal    | Rozdzielczość | Synchroni<br>zacja<br>pozioma<br>(KHz) | Synchron<br>izacja<br>pionowa<br>(Hz) | Composite<br>/ S-Video | Component | RGB<br>(analogowy) | DVI/<br>HDMI™<br>(CYFROWY) |
|-----------|---------------|----------------------------------------|---------------------------------------|------------------------|-----------|--------------------|----------------------------|
| NTSC      |               | 15,734                                 | 60,0                                  | 0                      | —         | —                  | —                          |
| PAL/SECAM | _             | 15,625                                 | 50,0                                  | 0                      |           | —                  | —                          |
|           | 720 x 400     | 37,9                                   | 85,0                                  |                        |           | 0                  | 0                          |
|           | 640 x 480     | 31,5                                   | 60,0                                  |                        |           | Ο                  | 0                          |
|           | 640 x 480     | 37,9                                   | 72,8                                  | —                      |           | 0                  | 0                          |
|           | 640 x 480     | 37,5                                   | 75,0                                  | —                      | —         | 0                  | 0                          |
|           | 640 x 480     | 43,3                                   | 85,0                                  |                        |           | О                  | 0                          |
|           | 800 x 600     | 35,2                                   | 56,3                                  |                        |           | О                  | 0                          |
|           | 800 x 600     | 37,9                                   | 60,3                                  | —                      | —         | 0                  | 0                          |
|           | 800 x 600     | 46,9                                   | 75,0                                  |                        |           | 0                  | 0                          |
|           | 800 x 600     | 48,1                                   | 72,2                                  | —                      | —         | О                  | 0                          |
| VESA      | 800 x 600     | 53,7                                   | 85,1                                  | —                      | —         | О                  | 0                          |
| VLOA      | 1024 x 768    | 48,4                                   | 60,0                                  |                        |           | О                  | 0                          |
|           | 1024 x 768    | 56,5                                   | 70,1                                  |                        |           | О                  | 0                          |
|           | 1024 x 768    | 60,0                                   | 75,0                                  | —                      |           | О                  | 0                          |
|           | 1024 x 768    | 68,7                                   | 85,0                                  |                        |           | О                  | 0                          |
|           | 1280 x 800    | 49,7                                   | 59,8                                  | —                      | —         | О                  | О                          |
|           | 1280 x 1024   | 64,0                                   | 60,0                                  |                        |           | О                  | 0                          |
|           | 1280 x 1024   | 80,0                                   | 75,0                                  | —                      | —         | Ο                  | 0                          |
|           | 1280 x 1024   | 91,1                                   | 85,0                                  |                        |           | О                  | 0                          |
|           | 1400 x 1050   | 65,3                                   | 60,0                                  |                        |           | О                  | 0                          |
|           | 1600 x 1200   | 75,0                                   | 60                                    | —                      | —         | О                  | 0                          |
|           | 640 x 480     | 35,0                                   | 66,7                                  |                        |           | О                  | 0                          |
| Apple     | 832 x 624     | 49,7                                   | 74,5                                  | —                      | —         | О                  | 0                          |
| Macintosh | 1024 x 768    | 60,2                                   | 74,9                                  | —                      | —         | О                  | 0                          |
|           | 1152 x 870    | 68,7                                   | 75,1                                  |                        |           | 0                  | 0                          |
| SDTV      | 480i          | 15,734                                 | 60,0                                  |                        | 0         |                    | 0                          |
|           | 576i          | 15,625                                 | 50,0                                  |                        | 0         |                    | 0                          |
| EDTV      | 576p          | 31,3                                   | 50,0                                  |                        | 0         |                    | 0                          |
| EDTV      | 480p          | 31,5                                   | 60,0                                  |                        | 0         |                    | 0                          |

| Sygnal | Rozdzielczość | Synchroni<br>zacja<br>pozioma<br>(KHz) | Synchron<br>izacja<br>pionowa<br>(Hz) | Composite /<br>S-Video | Component | RGB<br>(ANALOGOWY) | DVI/<br>HDMI <sup>TM</sup><br>(CYFROWY) |
|--------|---------------|----------------------------------------|---------------------------------------|------------------------|-----------|--------------------|-----------------------------------------|
|        | 720p          | 37,5                                   | 50,0                                  | —                      | 0         |                    | О                                       |
|        | 720p          | 45,0                                   | 60,0                                  | —                      | 0         | —                  | О                                       |
| Γ      | 1080i         | 33,8                                   | 60,0                                  | —                      | 0         | —                  | О                                       |
|        | 1080i         | 28,1                                   | 50,0                                  |                        | 0         |                    | О                                       |
| HDTV   | 1080p         | 27                                     | 24                                    | —                      | 0         |                    | О                                       |
|        | 1080p         | 28                                     | 25                                    | —                      | 0         |                    | О                                       |
|        | 1080p         | 33,7                                   | 30                                    | —                      | 0         | —                  | О                                       |
|        | 1080p         | 67,5                                   | 60,0                                  |                        | 0         |                    | 0                                       |
|        | 1080p         | 56,3                                   | 50,0                                  |                        | 0         |                    | 0                                       |

O: Obsługiwana częstotliwość

—: Nieobsługiwana częstotliwość

# Rozmiary projektora (mm)

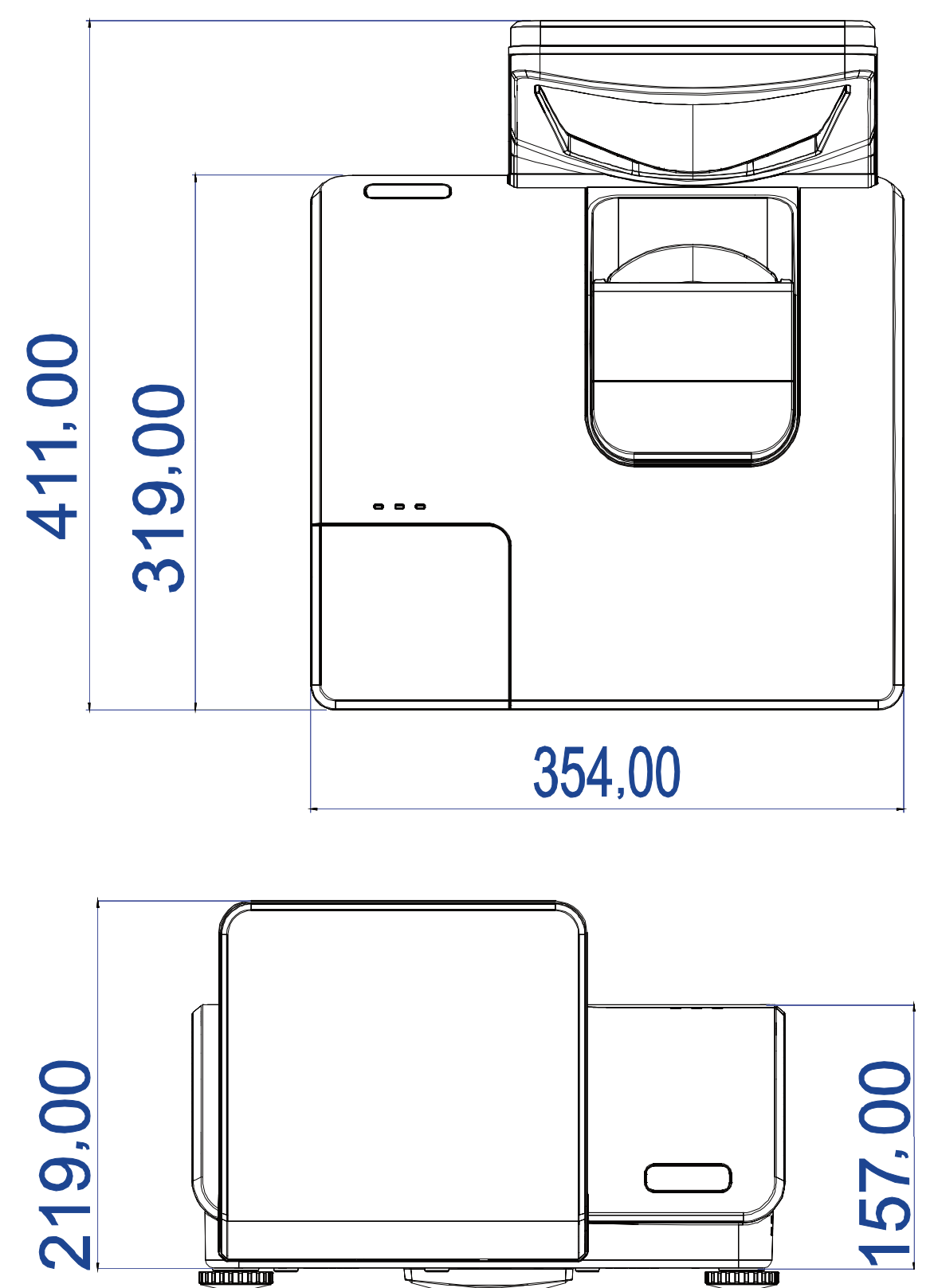

# **REGULACJE PRAWNE**

# Ostrzeżenia FCC

Urządzenie zostało sprawdzone i uznane za zgodne z wymaganiami dotyczącymi urządzeń cyfrowych klasy B zgodnie z rozdziałem 15 przepisów FCC. Powyższe wymagania zostały opracowane w celu zapewnienia należytej ochrony przed szkodliwym wpływem urządzeń stosowanych w miejscach pracy.

Niniejsze urządzenie wytwarza, używa i może emitować częstotliwość radiową. Jeśli nie zostało zainstalowane i nie jest używane zgodnie ze wskazówkami podanymi w niniejszej instrukcji obsługi, może powodować zakłócenia sygnałów radiowych. Używanie niniejszego urządzenia w warunkach domowych może spowodować zakłócenie sygnałów radiowych. Szkody te użytkownik będzie musiał pokryć na własny koszt.

Jakiekolwiek zmiany lub modyfikacje urządzenia bez zgody odpowiednich instytucji mogą doprowadzić do pozbawienia użytkownika prawa do korzystania ze sprzętu.

### Kanada

Niniejsze cyfrowe urządzenie klasy B jest zgodne z kanadyjskimi przepisami ICES-003.

### Certyfikacje bezpieczeństwa

FCC-B, UL, CB, CE, CCC, KC, SASO, PCT, Argentina TUV, NOM i PSB.

# **DODATEK I**

# **RS-232C Protocol**

Note: Not all functions are available for all models due to different series.

#### RS232 Setting

| Baud rate: | 9600 |
|------------|------|
| Parity     | Nono |
| check:     | None |
| Data bit:  | 8    |
| Stop bit:  | 1    |
| Flow Con-  | Nono |
| trol       | None |

Minimum delay for next command: 1ms

#### Control Command Structure

The command is structured by the Header code, command code, data code and end code. Most of the commands are structured except some for the compatibility issue with other projectors.

|       | Header code | Command code | Data code | End code |
|-------|-------------|--------------|-----------|----------|
| HEX   | 7Eh         | Command      | Data      | 0Dh      |
| ASCII | '~'         | Command      | Data      | CR       |

#### Control Sequence

The projector may send a return code after it received a command. If the command isn't received correctly, the projector will not send the return code

#### **Operation Command**

The operation commands execute the basic operation setting of this projector.

| Operation              | ASCII      | HEX             |
|------------------------|------------|-----------------|
| Power On 🛛 💥           | ~ P N CR ※ | 7Eh 50h 4Eh 0Dh |
| Power Off              |            | 7Eh 50h 46h 0Dh |
| Auto Image             |            | 7Eh 41h 49h 0Dh |
| Lamp Hour Reset        |            | 7Eh 52h 4Ch 0Dh |
| Input Select RGB       | ~ S R CR   | 7Eh 53h 52h 0Dh |
| Input Select RGB2      | ~ S G CR   | 7Eh 53h 47h 0Dh |
| Input Select DVI       | ~ S D CR   | 7Eh 53h 44h 0Dh |
| Input Select Video     | ~ S V CR   | 7Eh 53h 56h 0Dh |
| Input Select S-Video   | ~ S S CR   | 7Eh 53h 53h 0Dh |
| Input Select Component |            | 7Eh 53h 59h 0Dh |
| Input Select HDMI      | ~ S H CR   | 7Eh 53h 48h 0Dh |
| Input Select Wireless  |            | 7Eh 53h 57h 0Dh |

\* Power On command will only word at system standby.

**CR**: Carriage Return.

#### Remote Command

The remote commands simulate the code send from IR remote handset.

| Button's name      | ASCII    | HEX             |
|--------------------|----------|-----------------|
| UP arrow           | ~ r U CR | 7Eh 72h 55h 0Dh |
| DOWN arrow         | ~ r D CR | 7Eh 72h 44h 0Dh |
| LEFT arrow         |          | 7Eh 72h 4Ch 0Dh |
| <b>RIGHT arrow</b> | ~ r R CR | 7Eh 72h 52h 0Dh |
| POWER              | ~ r P CR | 7Eh 72h 50h 0Dh |
| EXIT               | ~ r E CR | 7Eh 72h 45h 0Dh |
| INPUT              |          | 7Eh 72h 49h 0Dh |
| AUTO               |          | 7Eh 72h 41h 0Dh |
| KEYSTONE+          | ~ r K CR | 7Eh 72h 4Bh 0Dh |
| KEYSTONE-          | ~ r J CR | 7Eh 72h 4Ah 0Dh |
| MENU               | ~ r M CR | 7Eh 72h 4Dh 0Dh |
| STATUS             | ~ r S CR | 7Eh 72h 53h 0Dh |
| MUTE               |          | 7Eh 72h 54h 0Dh |
| ZOOM+              | ~ r Z CR | 7Eh 72h 5Ah 0Dh |
| ZOOM-              |          | 7Eh 72h 59h 0Dh |
| BLANK              | ~ r B CR | 7Eh 72h 42h 0Dh |
| FREEZE             |          | 7Eh 72h 46h 0Dh |
| VOLUME+            | ~ r V CR | 7Eh 72h 56h 0Dh |
| VOLUME-            | ~ r W CR | 7Eh 72h 57h 0Dh |
| Enter              |          | 7Eh 72h 4Eh 0Dh |

Set Value Command

| ITEM              | ASCII        | HEX                |
|-------------------|--------------|--------------------|
| Brightness        | ~ s B ? CR ※ | 7Eh 73h 42h ?h 0Dh |
| Contrast          | ~ s C ? CR   | 7Eh 73h 43h ?h 0Dh |
| Color             | ~ s R ? CR   | 7Eh 73h 52h ?h 0Dh |
| Tint              | ~ s N ? CR   | 7Eh 73h 4Eh ?h 0Dh |
| Scaling           | ~ s A ? CR   | 7Eh 73h 41h ?h 0Dh |
| Color Temperature | ~ s T ? CR   | 7Eh 73h 54h ?h 0Dh |
| Projection Mode   | ~ s J ? CR   | 7Eh 73h 4Ah ?h 0Dh |

\* ?: ASCII Data

Data Range

| ITEM              | Set Data Range                       | Source    |
|-------------------|--------------------------------------|-----------|
| Brightness        | 0~100                                | ALL       |
| Contrast          | 0 ~ 100                              | ALL       |
| Color             | 0~100                                | Video/S-  |
|                   |                                      | Video/Com |
|                   |                                      | ponent    |
| Tint              | 0~100                                | Video/S-  |
|                   |                                      | Video/Com |
|                   |                                      | ponent    |
| Scaling           | 0: Fill 1: 4:3 2: 16:9 3 :Letter Box | ALL       |
|                   | 4 :Native                            |           |
| Color Temperature | 0:Cold 1:Normal 2:Warm               | ALL       |
| Projection Mode   | 0:Front 1:Rear 2:Rear+Ceiling        | ALL       |
|                   | 3:Ceiling                            |           |

Attention: Data range may be different for different models Example 1. Adjust Brightness value to 100 Send Command : ~sB100CR Example 2. Adjust Color Temperature to Warm Send Command : ~sT2CR

### Query Command

| ITEM              | ASCII    | HEX             |
|-------------------|----------|-----------------|
| Software Version  | ~ q V CR | 7Eh 71h 56h 0Dh |
| Power State       | ~ q P CR | 7Eh 71h 50h 0Dh |
| Input Select      | ~ q S CR | 7Eh 71h 53h 0Dh |
| Lamp Hours        | ~ q L CR | 7Eh 71h 4Ch 0Dh |
| Brightness        | ~ q B CR | 7Eh 71h 42h 0Dh |
| Contrast          | ~ q C CR | 7Eh 71h 43h 0Dh |
| Color (Video)     | ~ q R CR | 7Eh 71h 52h 0Dh |
| Tint (Video)      | ~ q N CR | 7Eh 71h 4Eh 0Dh |
| Scaling           | ~ q A CR | 7Eh 71h 41h 0Dh |
| Color Temperature | ~ q T CR | 7Eh 71h 54h 0Dh |
| Projection Mode   | ~ q J CR | 7Eh 71h 4Ah 0Dh |

Response message

| ITEM              | Response Message examples                             |
|-------------------|-------------------------------------------------------|
| Software Version  |                                                       |
| Power State       | On Off                                                |
| Input Select      | RGB RGB2 HDMI Video S-<br>Video Component DVD<br>HDTV |
| Lamp Hours        | 2000                                                  |
| Brightness        | 100                                                   |
| Contrast          | 100                                                   |
| Color (Video)     | 100                                                   |
| Tint (Video)      | 100                                                   |
| Scaling           | Fill 4:3 16:9 LetterBox Native                        |
| Color Temperature | Cold Normal Warm                                      |
| Projection Mode   | Front Rear+Ceiling Rear Ceiling                       |

Example 1. Get Brightness value Send Command : ~qBCR Response : 100 Example 2. Get Color Temperature Send Command : ~qTCR Response : Warm

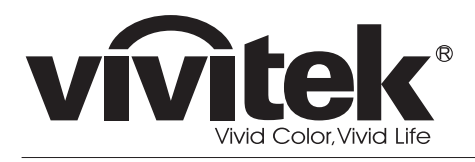

www.vivitekcorp.com

©2010 Vivitek Corporation. All rights reserved. All trademarks are the property of their respective owners. All specifications are subject to change without prior notice. 201009